# Appendix 3 V1.1B Features

The v1.1B of the Valve Spring Tester adds several new features, which are described in this Appendix. In addition, the Automatic Spring Tester was released after the original publication of this manual, so some of its features will be described here also.

### Calculation and Accuracy Improvements:

A new Shim report has been added, which lets you specify different shim requirements and the program automatically finds the best shims for each spring to meet those requirements. See Figure A9.

A Valve Lift input has been added to the Quick Check screen so you can quickly find a seated height which meets your seated force requirements and quickly shows bind height clearance. See Figure A10.

A new, faster "Gen 3" USB logger has been released, which records more data and provides for better accuracy. You need this v1.1B to read that logger.

### **Operation:**

Graph printouts now have no border around the graph, so there are no broken lines on the left side of the printed graph. See Figure A11.

Program has added Graph Format option to display the Legend Titles to appear in 3 different font sizes, larger than the standard font. See Figure A12.

Program now allows up to 100 data points for graphs and/or reports.

Program now automatically checks for proper USB logger, and warns you if you have chosen the wrong one.

Program now disables the 'Settings' option on main screen until you have opened a previous test as a template.

There is a new Preference to allow for showing when calibration numbers do not match those of the master tester specs. This could cause confusion to some users. The Preference also lets you set this toy 'Always', which is very handy for troubleshooting.

Company Logo is now displayed on Main Screen.

Figure A7 New, Faster Mini Logger (looks same from outside as previous logger)

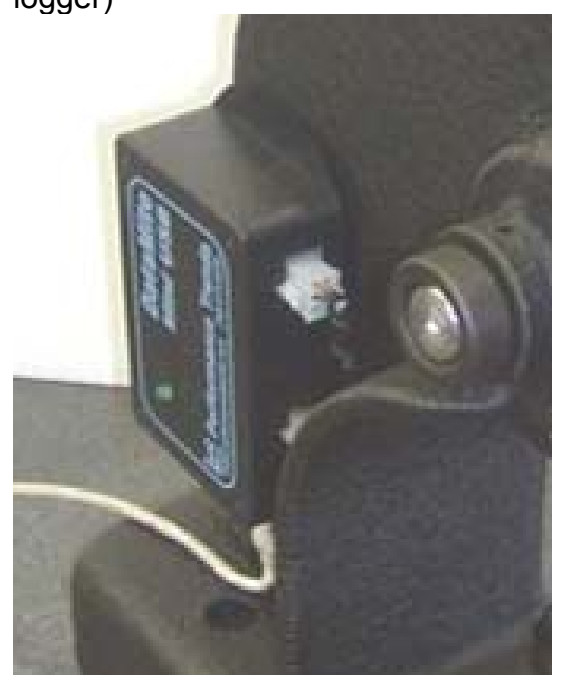

Program has added Export to Excel option to screen for saving ASCII data files. See Figure A14.

Program has added a Browse button screen for saving ASCII data files. See Figure A14.

Program has several improvements so it is more accurate when calibrating force from a known spring. It also has more explanation about calibrating with a known spring and further identify if you must include a retainer for doing the calibration.

When switching program or file from Metric to English units or vice versa, the program now also converts the Quick Check settings and Spring Height scales in the Electronics screen.

Program has a New Preference of "Warn About Slowing Data Recording" which you can set to 'No' to stop the "nag" screen we added.

Program now warns you if tester encounters a force which is close to over-ranging and damaging the load cell. This can be due to too force from user, or testing springs which are too large for the range of load cell. The program may be able to still use the data for a valid test, but just warn you.

Starting with Windows Vista, the Operating System works best if the data files for programs are stored in a "public" folder, and not with the program files under C:\Program Files or C:\Program Files(x86) folder. For some brands of computers, this is not a big problem, for other brands, and or newer operating systems like Windows 8 or newer, this can be a big problem. Therefore, starting with this v1.1 B, we are storing the data files for Vista, Windows 7, Windows 8, Windows 10 in the folder path of:

### C:\Users\Public\Public Documents\Performance-Trends-Data\Valve-Spring-Tester-Files

Therefore, if you want to copy data files using Windows Explorer, or other types of browsers, start looking in this location. See Figure A15.

### Automatic Valve Spring Tester:

The Automatic Spring Tester uses an air cylinder to stroke the valve spring into bind, then allowing the spring to return to is fully open height, and then retract back to it's fully retracted position. All these different steps may need to be "tweeked" depending on the air pressure supply, length and/or force of the valve springs, or your particular spring tester. Some of the items listed below identify different settings in the program to tweek these steps. See Figure A13.

Notes:

Since the Automatic Spring Tester is powered by compressed air, the amount of force the tester can generate depends on the air pressure. The standard tester with a 4 inch cylinder can generate about 12 lbs of force for each PSI of air pressure, or about 1500+ lbs at 130 psi shop air pressure. The optional High Pressure tester with a 5 inch cylinder can generate about 19.5 lbs for each PSI of air pressure, or about 2500+ lbs at 130 psi shop air pressure. A clean, steady supply of high pressure shop air will help the Automatic Tester operate reliably and accurately.

You must choose one of the "Automatic tester" or the "Gen III" logger types under Settings, then Tester Calibration to see all of these features in the program.

There is an Option in the Electronics Recording Screen, under "Automatic Tester Utilities" called Maximum Compression Time, the amount of time before the tester assumes there is not enough force for bind, and stops compressing. Click on Options, then Automatic Tester, then Maximum Compression Time to change this. The default of 15 seconds is typical a good setting.

There is an Option in the Electronics Recording Screen, under "Automatic Tester Utilities" called "Retract Setpoint". The default is 10 units, but can be adjusted by the user. If you find the tester is not retracting once the spring is fully open, try increasing this number.

There is an Option in the Electronics Recording Screen, under "Automatic Tester Utilities" called Number of Pre-Test Cycles. Many engine builders believe you get a more accurate, repeatable number if you run the valve spring into bind a few times before you make your final measurement. These Pre-Test Cycles are sometimes called "bull nosing". Zero 0 is the default setting.

There is an Option in the Electronics Recording Screen, under "Automatic Tester Utilities" called Safety Setting – Minimum Clearance. This is the amount of clearance allowed between the 2 plattens. This should be set low enough to be less than your spring's bind height, but not so low as fingers could be crushed.

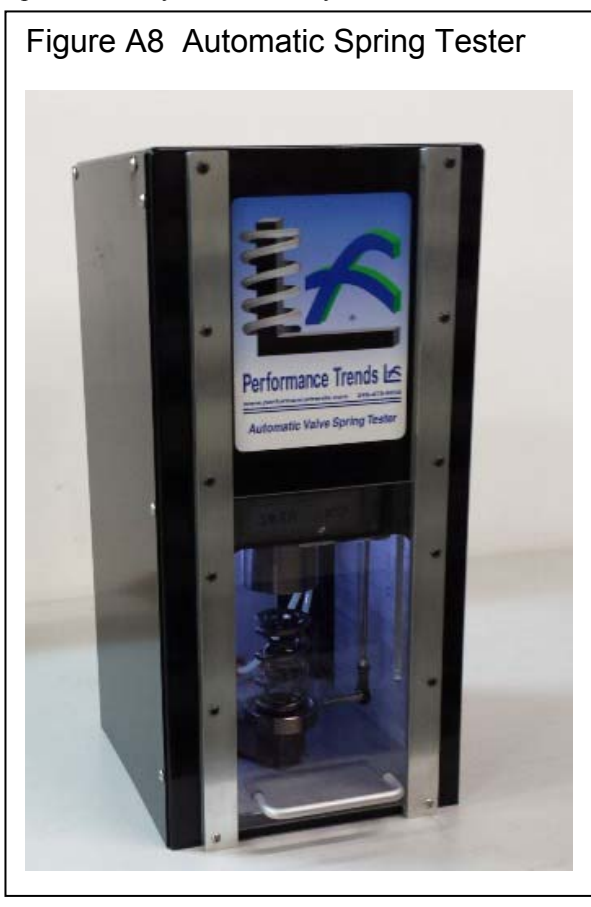

In Preferences, there are also some Automatic Spring Tester settings to note:

Click on Settings, then Preferences, then General Operation tab at the top. The Preference of "Auto Tester, Pause after Bind" is the amount of time the tester will set at bind before retracting. If the tester seems to be "hanging up" at the bind condition, try changing this setting. Zero (0) is the default setting.

Click on Settings, then Preferences, then General Operation tab at the top. Set the Preference of "Auto Tester has High Force Option" to Yes, if you have the High Force tester with 5" diameter air cylinder. This adjusts the cycle parameters some, and accurately shows the approximate air pressure be supplied to the tester. No is the default setting.

The approximate air pressure being supplied to the Auto Tester is now displayed on the recording screen. This can help you troubleshoot problems if the spring is not being compressed sufficiently or quickly.

An info message has been added for if the spring tester exceeds the 'Auto Tester Max Compression Time' and possible reason being 'Digital Retract Offset'.

The Auto Spring Tester now stops it's test cycle when it encounters a force which is close to over-ranging and damaging the load cell. This can be due to too much air pressure, or testing springs which are too large for the range of load cell. The program may be able to still use the data for a valid test, but just warn you.

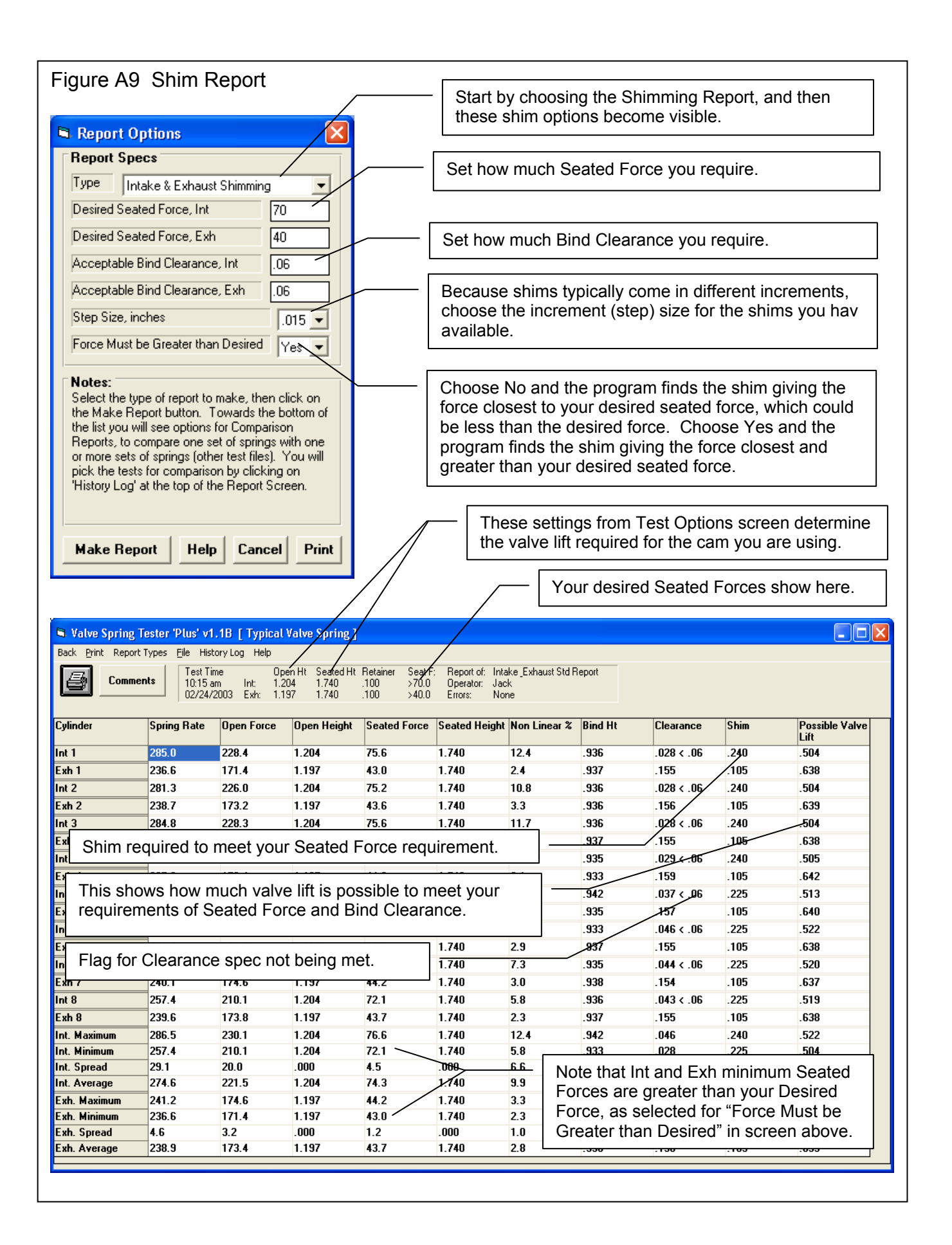

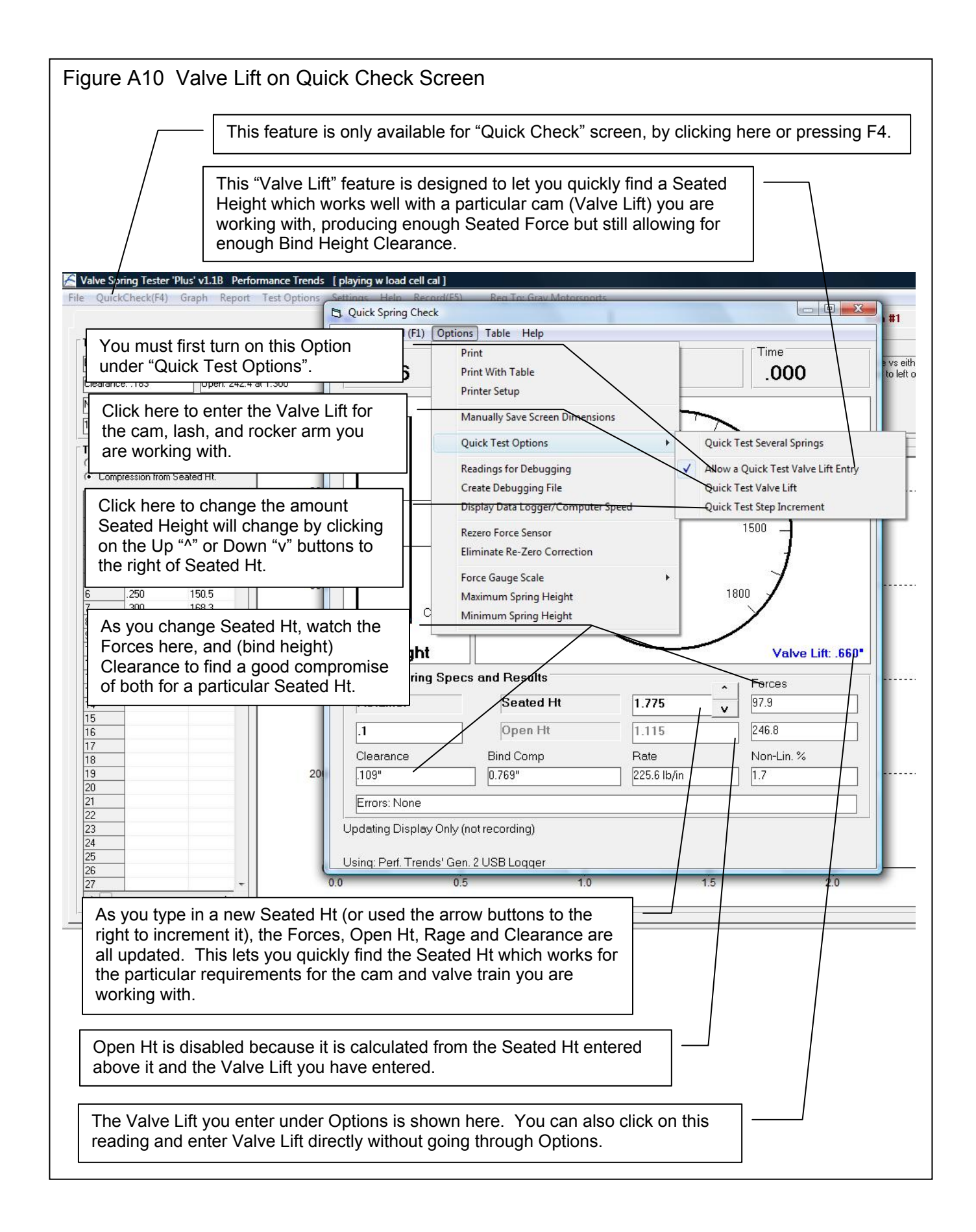

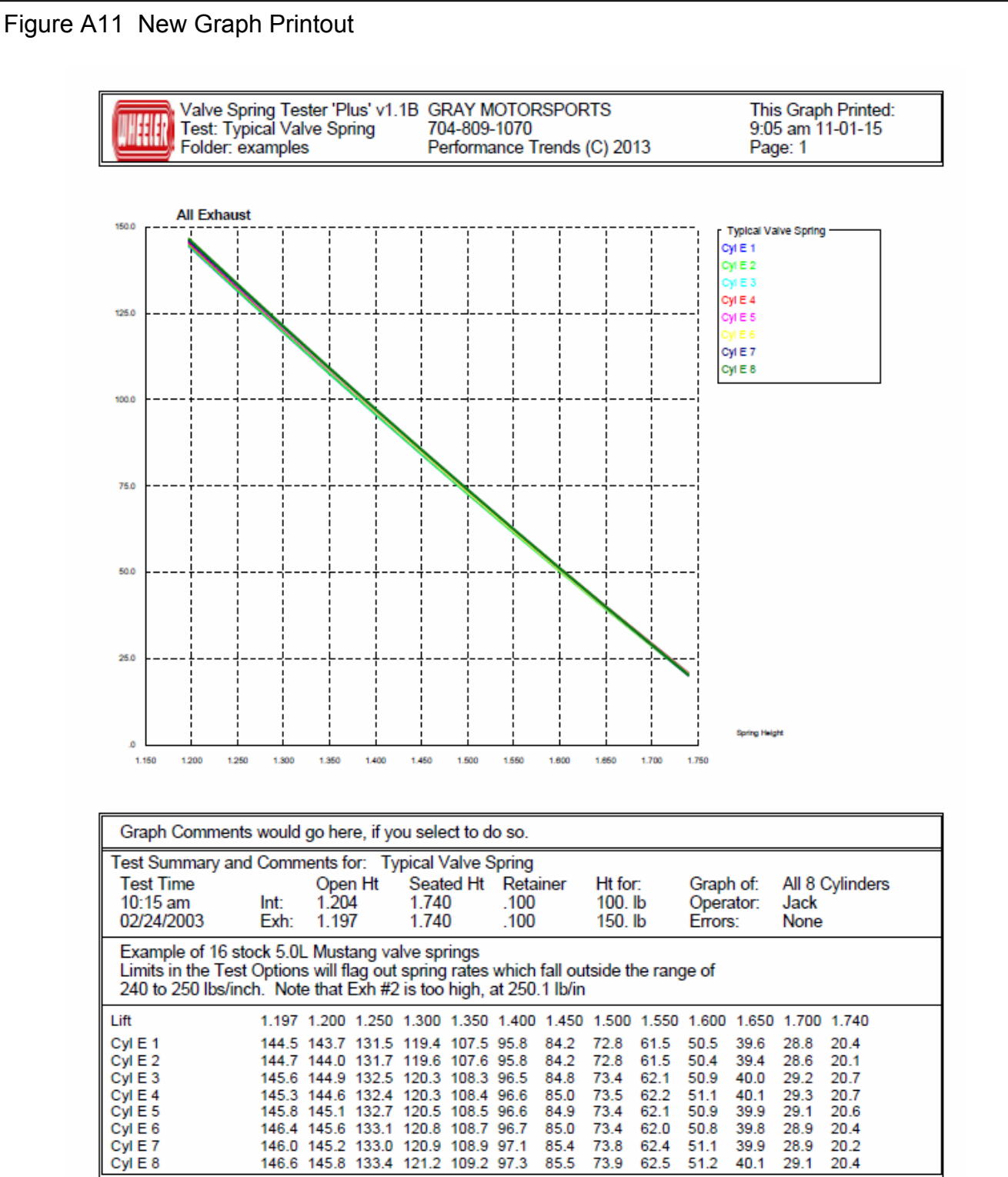

New graph style eliminates the lines to the left and right of the graph. These lines could appear broken on some styles of printers.

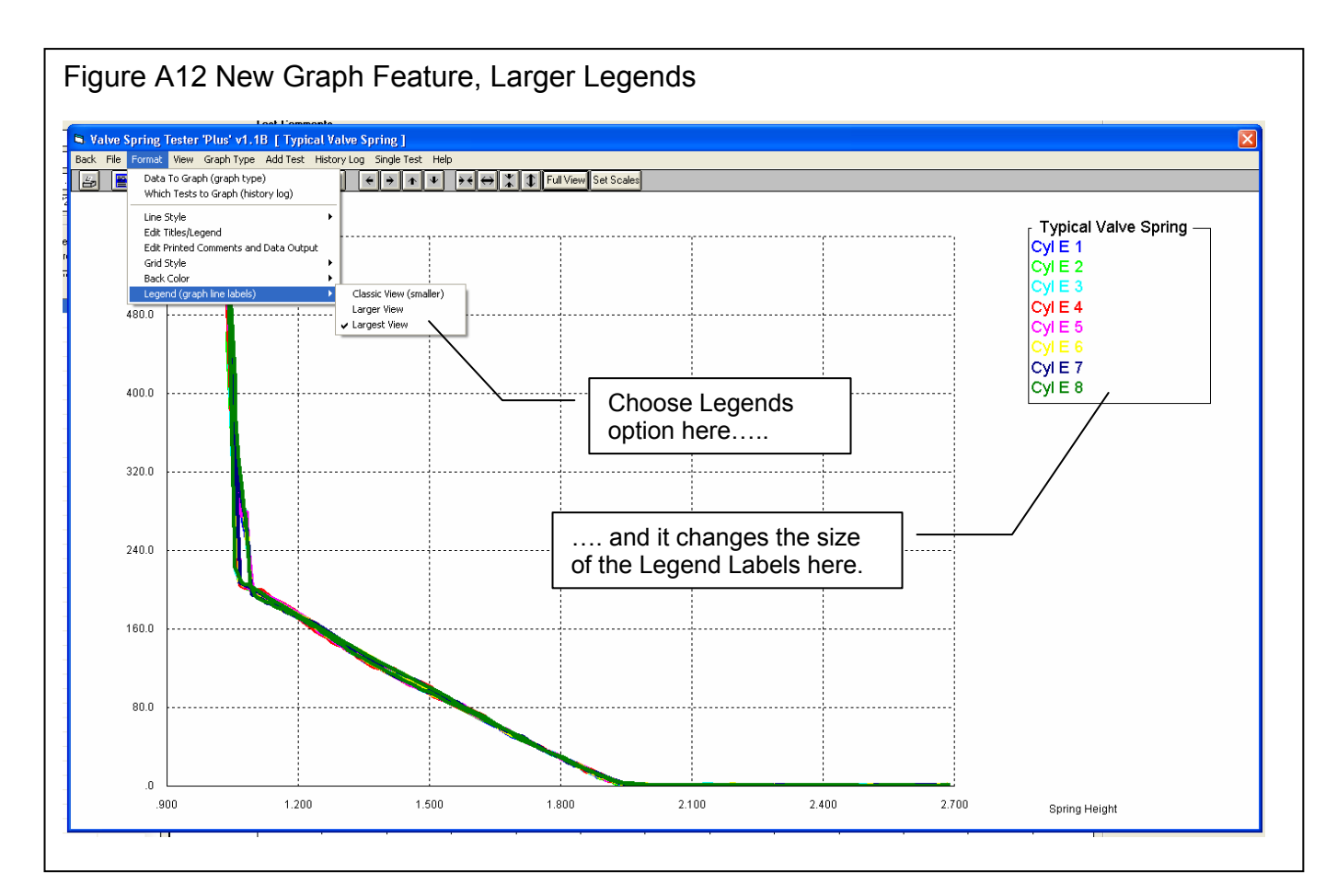

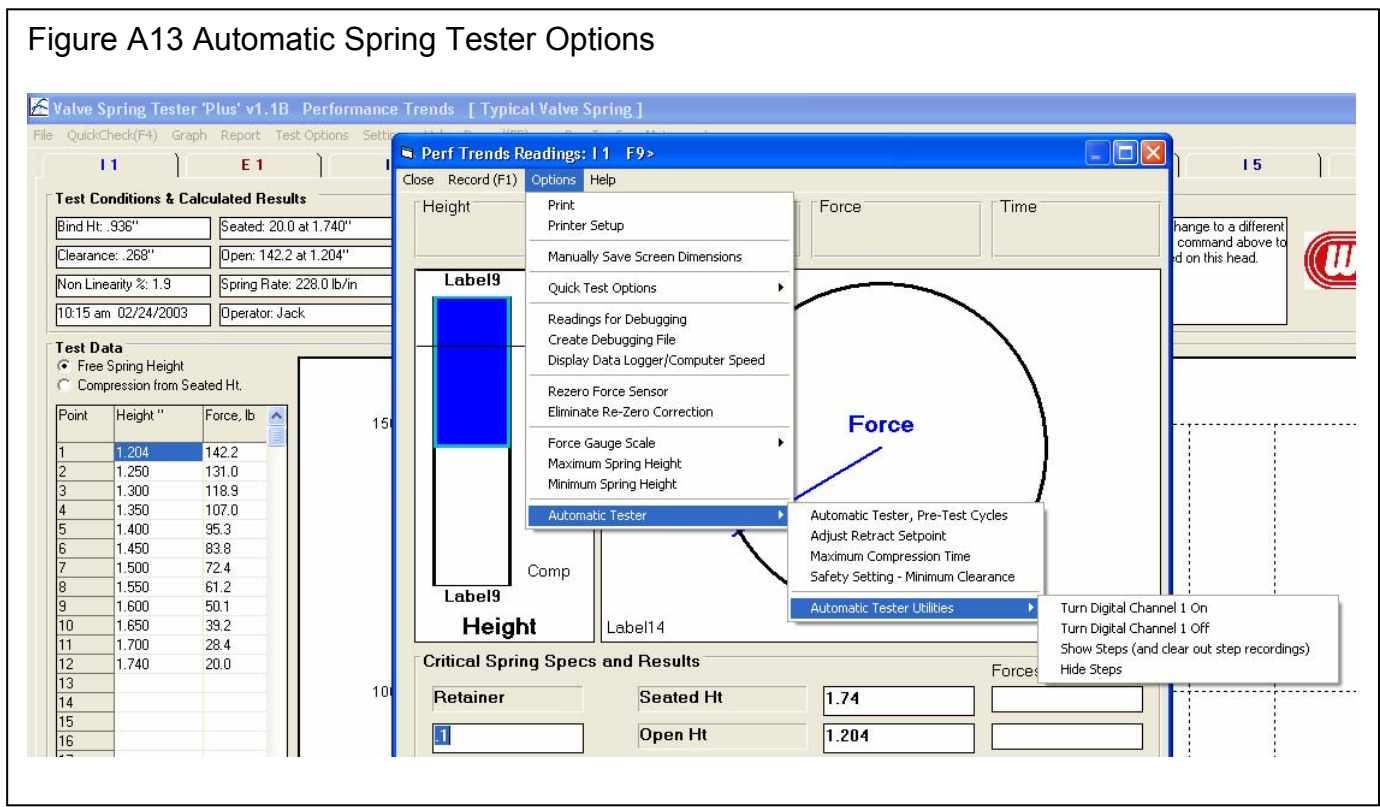

| Figure                                                                                              | e A14          | 4 Nev                          | v ASC                           | II File                     | Option                            | IS                              |                              |                                |                                       | k on File fo                   | r Save as ASCII                                           | File Screen                            |
|----------------------------------------------------------------------------------------------------|----------------|--------------------------------|---------------------------------|-----------------------------|-----------------------------------|---------------------------------|------------------------------|--------------------------------|---------------------------------------|--------------------------------|-----------------------------------------------------------|----------------------------------------|
| 🛱 Valve S                                                                                           | Spring T       | ester 'Plu                     | ıs' v1.1 <u>8    </u>           | Typical Va                  | alve Spring                       | ]                               |                              |                                |                                       |                                |                                                           |                                        |
| Back Print                                                                                          | Report         | Types File                     | History Log<br>est Time         | Help<br>Open                | Ht Seated H                       | t Retainer                      | Seat F: Re                   | port of: Intak<br>erator: Jook | - Che                                 | eck new Ex                     | cel Option                                                |                                        |
|                                                                                                    | 🛱 Sav          | ve as ASC                      | ll File                         | /                           | /                                 | <u> </u>                        | 0.0 Err                      | ors Clic                       | k Brows                               | se for Brow                    | se window show                                            | n below                                |
|                                                                                                    |                | Comma S                        | tions<br>eparated               |                             |                                   |                                 | Save a F                     | ile                            |                                       |                                |                                                           |                                        |
| Cylinder     Include Text       Convert to Columns       Int 1       Exh 1       File Name   Browse |                |                                |                                 |                             |                                   | Save in: 🔞                      | Desktop                      |                                |                                       | * <b></b>                      |                                                           |                                        |
|                                                                                                    |                |                                |                                 |                             |                                   | 3                               | My Computer<br>My Network Pl | laces                          | Cam Check                             | er<br>InfoCenter               |                                                           |                                        |
| Int 2 Exh 2 C:\Documents and Settings\Kevin Gertgen\Desktop\kevin spring                            |                |                                |                                 | My Re<br>Docum              | cent                              | 4 Link Calculat<br>Adobe Acroba | cor v2.0<br>at 5.0           | Circle Trac                    | k Analyzer v3.5<br>k Analyzer v3.6    |                                |                                                           |                                        |
| Int 3<br>Exh 3                                                                                      |                | Sav                            | re File                         |                             | Cano                              | el                              | Desk                         |                                | Adobe Reader<br>AF Data Logge         | r XI<br>er v1.1                | Circle Trac                                               | k Log Book<br>on Ratio Calculator v2.3 |
| Int 4<br>Exh 4                                                                                      | Ente           | r a valid file<br>e and path t | name to save<br>o save to a dil | ASCII file to S             | Spring Tester fo<br>Refer to page | ilder (or entei<br>49 in User's | Desk                         |                                | Anyplace Cont<br>AnyplaceConti<br>Pas | trol - Admin<br>rolInstall.exe | Conversion                                                | n.exe<br>/no<br>DataMite u2 2          |
| Int 5<br>Exh 5                                                                                      | = Man          | ual for defin                  | itions of Optior                | าร.                         |                                   |                                 | My Com                       | nputer                         | Blowby Data L<br>Cam Analvzer         | .ogger v1.1<br>v3.2            | Drag Race                                                 | DataMite v3.7<br>DataMite v4.1         |
| Int 6<br>Exh 6                                                                                      |                |                                | 244.7                           |                             |                                   | 185.7<br>174 5                  |                              | 1 AN                           | Cam Analyzer<br>Cam Analyzer          | v3.8<br>v4.0                   | Drag Racin                                                | g Analyzer Pro v2.0<br>g Analyzer v3.2 |
| Int 7                                                                                               |                |                                | 243.8                           |                             |                                   | 185.1                           | My Nel<br>Plac               | twork                          |                                       |                                |                                                           | >                                      |
| Exn 7                                                                                               |                |                                | 240.1                           |                             |                                   | 174.6                           |                              | File                           | name:                                 | kevin spring                   |                                                           | Save                                   |
| Exh 8<br>Int. Maximu                                                                                | um             |                                | 239.6<br>244.7                  |                             |                                   | 173.8<br>185.7                  |                              | Sav                            | e as type:                            | All Files (*.*)                |                                                           | Cancel                                 |
| Int. Minimu<br>Int. Spread                                                                          | im<br>j        |                                | 241.5<br>3.2                    |                             |                                   | 182.7<br>3.0                    |                              | .00                            | }                                     | 1.1                            | i                                                         | .000                                   |
| Int. Averag                                                                                         | je             |                                | 243.0                           |                             |                                   | 184.4                           |                              | 1.2                            | If you                                | click "Save                    | e File" button and                                        | d have not set                         |
|                                                                                                    |                |                                |                                 |                             |                                   |                                 | · · · · · ·                  |                                | the pi                                | rogram hel                     | os you do this co                                         | rrectly.                               |
| Add a '.c                                                                                           | sv' Exte       | ension?                        |                                 |                             |                                   |                                 |                              |                                |                                       |                                |                                                           |                                        |
|                                                                                                    | To be us       | ed by Exce                     | l, it is recomn                 | nended to ac                | ld a '.csv' exte                  | ension to thi                   | s file name, to              | ) create:                      | Use 'Com                              | ma Separated'?                 |                                                           |                                        |
| _                                                                                                   | C:\Doc         | uments an                      | d Settings\Ke                   | vin Gertgen)                | Desktop\kevir                     | ) spring.csv                    |                              |                                |                                       | To be used by Exce             | el, it is recommended to choo<br>o make this change also? | ise 'Comma Separated'.                 |
|                                                                                                    | 15 0 115 0 1   |                                |                                 | 21                          | -11                               |                                 |                              |                                |                                       |                                | in make unis unange also:                                 |                                        |
|                                                                                                    |                |                                | <u>Y</u> es                     | <u>N</u> o                  | Cano                              | el                              |                              |                                |                                       | <u>Y</u> es                    | <u>No</u> Can                                             | cel                                    |
|                                                                                                    |                |                                |                                 |                             |                                   |                                 |                              |                                |                                       |                                |                                                           | reated anona                           |
|                                                                                                    | - 17 ·         | (° - 🖸                         | ) =                             |                             |                                   |                                 | kev                          | in spring.cs                   | v - Microso                           | oft Excel                      | directly in Exc                                           | el. If you had                         |
|                                                                                                    | Home           | Insert                         | Page Lay                        | out For                     | mulas D                           | ata Re                          | /iew Vie                     | w Add-                         | ins                                   | II                             | checked any c                                             | of the other                           |
| Paste                                                                                               | Cal            | ibri                           | * 11 *                          | A A                         |                                   | 89/**                           | Wrap Tex                     | t/                             | General                               | *<br>](+.000) Cc               | or "Convert to                                            | Columns",                              |
| Clipboard                                                                                           | <b>3</b>       | ΥŪ                             | Font                            | <u>с</u>                    |                                   | Alignme                         | nt                           | Center •                       | Numbe                                 | er 5                           | appear in the                                             | Excel file.                            |
|                                                                                                    | A1             | ¥                              | (                               | <i>f</i> <sub>x</sub> 241.5 |                                   | -                               | - 1                          |                                |                                       |                                |                                                           |                                        |
| 1 2                                                                                                 | 4<br>241.5     | B<br>182.7                     | C<br>1.204                      | D<br>53.2                   | E<br>1.74                         | F<br>3.5                        | G<br>0.936                   | H<br>0.118                     | 0.15                                  | 0.594                          |                                                           |                                        |
| 2 2<br>3 2                                                                                          | 236.6<br>242.1 | 171.4<br>184.5                 | 1.197<br>1.204                  | 43<br>54.8                  | 1.74<br>1.74                      | 2.4<br>4.7                      | 0.937<br>0.936               | 0.155<br>0.118                 | 0.105                                 | 0.638                          |                                                           |                                        |
| 4 2                                                                                                 | 238.7<br>243.2 | 173.2<br>184.1                 | 1.197<br>1.204                  | 43.6<br>53.7                | 1.74                              | 3.3                             | 0.936                        | 0.156                          | 0.105                                 | 0.639                          |                                                           |                                        |
| 6                                                                                                   | 238            | 173                            | 1.197                           | 43.8                        | 1.74                              | 2.8                             | 0.937                        | 0.155                          | 0.105                                 | 0.638                          |                                                           |                                        |
| 8 2                                                                                                 | 237.8          | 173.4                          | 1.197                           | 44.2                        | 1.74                              | 3.1                             | 0.933                        | 0.119                          | 0.105                                 | 0.642                          |                                                           |                                        |
| 9 2                                                                                                 | 243.4<br>239   | 184.6<br>173.6                 | 1.204<br>1.197                  | 54.1<br>43.8                | 1.74<br>1.74                      | 3.3                             | 0.942                        | 0.112                          | 0.15                                  | 0.588                          |                                                           |                                        |

| Favorite Links     Name     Date modified     Type       Documents     CALC     8/1/2015 4:24 PM     File Folder       Music     CAMFILES     8/1/2015 4:24 PM     File Folder       Music     COMBO     8/1/2015 4:24 PM     File Folder       Combo     8/1/2015 4:24 PM     File Folder       Combo     8/1/2015 4:28 PM     File Folder       Combo     8/1/2015 4:28 PM     File Folder       Combo     8/1/2015 4:28 PM     File Folder       Combo     8/1/2015 4:28 PM     File Folder       Combo     8/1/2015 4:28 PM     File Folder       Combo     8/1/2015 4:28 PM     File Folder       Combo     8/1/2015 4:28 PM     File Folder       Combo     8/1/2015 4:28 PM     File Folder       Default     8/1/2015 4:28 PM     File Folder       Master Raw EXE     8/1/2015 4:29 PM     File Folder       Master Raw EXE     8/1/2015 4:29 PM     File Folder       Master Raw EXE     8/1/2015 4:29 PM     File Folder       Master Raw EXE     8/1/2015 4:29 PM     File Folder       Master Raw EXE     8/1/2015 4:29 PM     File Folder       Master Raw EXE     8/1/2015 4:29 PM     File Folder       Master Raw EXE     8/1/2015 4:29 PM     File Folder       My Videos                                                                                                    | O       ✓       ✓       ✓       ✓       ✓       ✓       ✓       ✓       ✓       ✓       ✓       ✓       ✓       ✓       ✓       ✓       ✓       ✓       ✓       ✓       ✓       ✓       ✓       ✓       ✓       ✓       ✓       ✓       ✓       ✓       ✓       ✓       ✓       ✓       ✓       ✓       ✓       ✓       ✓       ✓       ✓       ✓       ✓       ✓       ✓       ✓       ✓       ✓       ✓       ✓       ✓       ✓       ✓       ✓       ✓       ✓       ✓       ✓       ✓       ✓       ✓       ✓       ✓       ✓       ✓       ✓       ✓       ✓       ✓       ✓       ✓       ✓       ✓       ✓       ✓       ✓       ✓       ✓       ✓       ✓       ✓       ✓       ✓       ✓       ✓       ✓       ✓       ✓       ✓       ✓       ✓       ✓       ✓       ✓       ✓       ✓       ✓       ✓       ✓       ✓       ✓       ✓       ✓       ✓       ✓       ✓       ✓       ✓       ✓       ✓       ✓       ✓       ✓       ✓       ✓       ✓       ✓       ✓ | ► ► ← ← Sea                                                                                                    | rch<br>ecrypt File 🏾 🍃 Oper                                                                                                    | n/Close PSD                                                                                                    | × |
|----------------------------------------------------------------------------------------------------|----------------------------------------------------------------------------------------------------|----------------------------------------------------------------------------------------------------|----------------------------------------------------------------------------------------------------|----------------------------------------------------------------------------------------------------|---|
| Folders       ENGINE       8/1/2015 4:28 PM       File Folder         Image: Second Second Se | Favorite Links Documents Fictures Music More >>                                                                                                    | Name<br>CALC<br>CAMFILES<br>COMBO<br>Combo-m<br>EAEXMP                                                                                                    | Date modified<br>8/1/2015 4:24 PM<br>8/1/2015 4:28 PM<br>8/1/2015 4:24 PM<br>8/1/2015 4:24 PM<br>8/1/2015 4:28 PM                                                                                                    | Type<br>File Folder<br>File Folder<br>File Folder<br>File Folder<br>File Folder                                                                                                    |   |
|                                                                                                    | Folders   Users   Default   Default.PCSpplyCo   Default User   Kevin   Public   Favorites   Public Desktop   Public Documents   My Music   My Pictures   My Videos   Shock-Dyno-Files   Suspension-Spring-Tester-Files   Valve-Soring-Tester-Files   Public Downloads                                                                                                    | ENGINE<br>flowcom<br>FlowQuick<br>MASTER<br>master.dll<br>Master Raw EXE<br>MASTER Shock Dyno<br>MASTER-Susp<br>on head tester compar<br>permutations<br>permutations2<br>Power Tech<br>Power Tech USB<br>Rent a coder regress ci<br>Scales<br>Scales<br>SpringData<br>Test Options<br>TEXT<br>TFXT-S<br>( | 8/1/2015 4:28 PM<br>8/1/2015 4:28 PM<br>8/1/2015 4:28 PM<br>8/1/2015 4:28 PM<br>8/1/2015 4:29 PM<br>8/1/2015 4:29 PM<br>8/1/2015 4:29 PM<br>8/1/2015 4:29 PM<br>8/1/2015 4:29 PM<br>8/1/2015 4:29 PM<br>8/1/2015 4:29 PM<br>8/1/2015 4:29 PM<br>8/1/2015 4:29 PM<br>8/1/2015 3:27 PM<br>8/1/2015 3:27 PM<br>8/1/2015 3:27 PM<br>8/1/2015 3:27 PM<br>8/1/2015 3:27 PM<br>8/1/2015 3:27 PM | File Folder<br>File Folder<br>File Folder<br>File Folder<br>File Folder<br>File Folder<br>File Folder<br>File Folder<br>File Folder<br>File Folder<br>File Folder<br>File Folder<br>File Folder<br>File Folder<br>File Folder<br>File Folder<br>File Folder |   |

# Appendix 4 V1.1C Features

The v1.1C of the Valve Spring Tester adds several new features, which are described in this Appendix.

### Calculation and Accuracy Improvements:

In Test Options, you now have the choice for Test Type of:

- Smooth Data, compress to bind (the original and default Test Type)
- Smooth Data, do not compress to bind
- 'Bent' Data, compress to bind
- 'Bent' Data, do not compress to bind

'Bent' Data would be for springs where you may encounter a 2nd spring half way through the stroke, or the spring curve has a VERY unusual graph of force vs compression. There is a button in the Test Options screen to explain these 4 options. Fig A17.

For Test Types for No Bind, the max compression is now called 'End Ht' instead of Bind Height.

A major new Test Option is being able to choose "Allow Individual Seated Heights". This lets you specify the seated heights of each spring indivdually. Because this option can cause confusion if you do not want to use it, it must be turned On in Preferences under 'Operation, cont' tab as 'Allow Individual Seated Heights'. Fig A18 and 19.

We've added an option in the Test Conditions screen to explain how you still need to enter a Seated and Open Height to get Valve Lift even though you are entering Individual Seated Heights. Figure A16 New, 12 Bit Mini Logger (looks same from outside as previous logger)

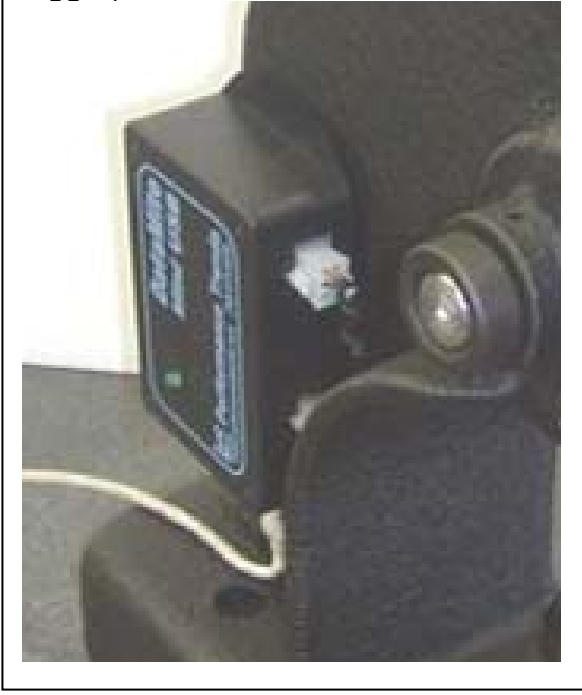

In the Recording screen, there is a new Option called 'Adjust Length Sensor'. It is similar to rezeroing the force sensor, except you install a known height standard where the spring would go, and squeeze the standard. The program asks what the height of the standard is, and the program adjusts the calibration to exactly match this height in the future. Fig A20.

A new Report Type of "Heights for Forces" has been added to report Spring Heights which produce different amounts of force, say in 10 lb increments. Fig A21.

There is a new Preference under 'Operation, cont' called 'Use Linear Adjustment Factor' for the length sensor calibration. If set this to Yes, you can calibrate the length sensor with 3 or more standard heights. This will then allow for any slight 'bend' in the length sensor calibration curve for a small improvement in the spring tester accuracy. Fig A22.

A new 12 bit "Gen 3" USB logger has been released, which records the stroke or lift data with more precision than the previous "Gen 3" logger. The software can tell if the logger is the older 10 bit or new 12 bit, so you do not have to tell the software which type of board you have. (The v1.1B could read this logger also.) Fig A16.

### **Operation:**

For Reports and Graphs, the program now asks you in a separate input if you want data for Intake, Exhaust, or Intake and Exhaust. Fig A21.

You can now select to do Intake, Exhaust, or Intake & Exhaust for the Force vs Height Details report. Previously, it was only Intake & Exhaust.

There is a new Preference setting under 'Operation, cont' tab called 'Ask about errors when they happen'. This is set to 'Yes' by default, and is the way the program has always worked in the past. However, if you enter, say, an Open Height which is lower than Bind Height (impossible condition), the program could ask you MANY questions about this problem for all springs

affected. Now, if you set this Preference to No, the program will just report the Open Force as 0 because it could not be measured based on the Open Height you have given the program. Results which can not be obtained are now highlighted in red on the main screen. Fig A22 and 23.

We've fixed a bug where if the program asked you about entering a new Open or Seated Height because what you have entered did not make sense for this spring, the program would not let you cancel out of the question. Now you can cancel out and leave your heights as they are.

When Starting a New Test, the fields for entering the Test and Folder names are now larger to allow for easily making longer names. The same is true shen Saving a file, and for most fields in the program for the test file name and folder name. If you cancel out of starting a new test, the program now explains any changes you have made will not be saved. Fig A24.

You can now display the Tests listed by Date Last Accessed (or changed), option called 'List by Access Date' .

The program is using new routines for better naming of file names by adding numbers to the end of the names. If you want a file name to be, say, 'Joe Smith', the program used to suggest adding a number to the end to create 'Joe Smith1'. If you would do more than 9 tests, these tests would not be listed alphabetically in order. Now the program suggests this name to be 'Joe Smith001', so tests will be listed alphabetically, at least for the first 1000 tests you run with this name. Fig A24.

You can now Filter (search for) tests by File Name. Fig A27.

Now Filtered Files (searched for and found) are displayed in Notepad with better spacing to allow for very long file and folder names. Fig A27.

In the Open a Test screen, you now have several options to Add, Delete, Copy, Rename and Merge folders. Fig A25.

Files and folders you now delete from inside the program are sent to the computer's Recycle Bin, so they can be recovered if need be. Fig A25.

The program now displays the Valve Lift for entering simple inputs of Seated and Open Heights, which saves you from doing the math in your head.

There is a new Preference setting under 'Operation, cont' called 'Load Cell Overload Allowed'. The program tries to prevent you from overloading the load cell (squeezing a spring too much). This is to prevent damage, and this setting should be kept at 0 for all Performance Trends spring testers. However, for some retro-fits, the other brand's load cells could have been undersized. For this condition, you may have to allow a certain percentage of overload to the the same operation you had with the previous software. Fig A22.

The Graph on the main screen now has a title to clearly state whether the data is graphed 'vs Free Standing Spring Ht' or 'vs Compressed Spring Ht", the units being used (inches " or mm, KG, etc) and the retainer thickness used during the test. Fig A28.

In Version 1.1B, we started to store data files in a different folder for Vista, Windows 7, Windows 8, Windows 10, typically:

#### C:\Users\Public\Public Documents\Performance-Trends-Data\Valve-Spring-Tester-Files

In version 1.1C (and later versions of 1.1 B) we went back to st oring them in the same folder as the Spring Tester folder. The change produced more problems than it fixed. The program should sense if data was stored in this location and automatically fix it so you don't have to do anything special.

There is a Preference setting "Show if Calibrations Match" where you can have the program point out that the critical calibration numbers used for measuring a spring (from the MASTER TESTER SPECS) are different from those currently loaded in the current test on the main screen. Setting to something other than 'No' (the previous stancard method) can help remove confusion on why tested results are being measured as they are. Fig A22 and 29.

There are now several "how to" videos on the Performance Trends website on operating the software and calibrating the tester. We also have the movies on our youtube channel, which may display the movies better depending on your browser and computer: To find it, google the key words: youtube performance trends . Fig A30.

| Figure                                                    | A17 Test Type Set                                                                                                    | ting to Accon                                          | nmodate Different Ty                                | ypes of Spring                         | IS                                                     |
|-----------------------------------------------------------|----------------------------------------------------------------------------------------------------|--------------------------------------------------------|-----------------------------------------------------|----------------------------------------|--------------------------------------------------------|
| 🔏 Valve :                                                 | Spring Tester 'Plus' v1.1C F                                                                                                    | Performance Trend                                      | s [Typical Valve Spring]                            |                                        |                                                        |
| File Quick                                                | Check(F4) Graph Report Test (                                                                                                    | Options Settings Help                                  | Record(F5) Reg To: Gray Mot                         | torsports                              |                                                        |
| 11                                                        | 🖣 Test Setup Specs [ V                                                                                                    | alve Spring Exampl                                     | e]                                                  |                                        |                                                        |
| Find Ht                                                   | on Back (ok) File Refresh Spi                                                                                                    | ring Calculations Help                                 | Individual Seated Heights                           |                                        | Click on this button                                   |
| Clearan                                                   | Info on T                                                                                                    | est Type                                               | Number of Cylinders to Test                         | 8 - 4                                  | explaining the Types.                                  |
| Non Lir                                                   | nea Smooth data                                                                                                    | w bind                                                 | Number of Intake Valves                             | 1                                      |                                                        |
| 10:15 a                                                   | M Open Height 'Bent' data w                                                                                                    | ho bind<br>bind<br>bind                                | Number of Exhaust Valves                            | 1 -                                    |                                                        |
| Test D                                                    | ata Intake Matches Exhaust                                                                                                    | No -                                                   | Starting #                                          | 1                                      | Picture graph of                                       |
| C Con                                                     | Deated Hts                                                                                                    | Intake Exhaust                                         | Step Size                                           | 1                                      | what this type of test                                 |
| Point                                                     | Retainer Thickness, in.                                                                                                    | .1 .1                                                  | Type High Low                                       | Exhaust<br>High Low                    | expects for the raw                                    |
| 1                                                         | Seated Height, in.                                                                                                    | 1.74 1.74                                              | Rate 250 240                                        | 250 240                                | Gata.                                                  |
| 3                                                         | Max Lobe Lift in                                                                                                    | <b>376 382</b>                                         | None                                                |                                        |                                                        |
| 5                                                         | Actual Valve Lash, in                                                                                                    | .028 .03                                               | None                                                |                                        |                                                        |
| 6<br>7                                                    | Rocker Arm Ratio                                                                                                    | 1.5 1.5                                                | Customer                                            |                                        | 3 new Test Types to                                    |
| 8                                                         | Gross Valve Lift, in                                                                                                    | .564 .573                                              | Customer                                            | <b></b> -                              | choose from. The                                       |
| 10<br>11                                                  | Find Ht at This Force                                                                                                    |                                                        | Example of a test configuration file                |                                        | data w bind" is the                                    |
| 12                                                        | For most all engine valve sprin                                                                                                    | igs, choose 'Smooth                                    |                                                     | 17                                     | default, original                                      |
| 14                                                        | <ul> <li>data w bind' and test (compres</li> <li>This is typically best even if the</li> </ul>                                        | ss) the spring into bind.<br>e spring is 'progressive' |                                                     |                                        | 3 new Types were                                       |
| 16                                                        | Click on 'Info on Test Type' bu                                                                                                    | utton for more info.                                   |                                                     | -                                      | added.                                                 |
| 17                                                        |                                                                                                    |                                                        |                                                     | <u>e</u>                               |                                                        |
| 19                                                        |                                                                                                    | 100                                                    | Series<br>L                                         | 1                                      |                                                        |
| Check or Char                                             | ige Test Type ?                                                                                                    |                                                        |                                                     |                                        |                                                        |
| Currently the ty                                          | rpe of test the program is doing is called: Smooth d                                                                                  | lata w bind                                            |                                                     |                                        |                                                        |
| This is the stand<br>recommended t                        | lard Test Type which the program has used since th<br>o keep using this Test Type.                                                    | ne beginning. New Test Types wer                       | e introduced in v1.1 C, approximately Oct 2017. Uni | ess you are doing 'unusual' springs or | you can not compress the springs into coil bind, it is |
| Did you want to                                           | isee the other rest rypes available and possibly th                                                                                   | lange the rest type for testing you                    | Yes No Cancel                                       |                                        |                                                        |
|                                                           |                                                                                                    |                                                        |                                                     |                                        |                                                        |
| Test Type                                                 |                                                                                                    |                                                        |                                                     |                                        |                                                        |
| Possible Te                                               | st Types:                                                                                                    | ОК                                                     |                                                     |                                        |                                                        |
| 1) Smooth<br>2) Smooth                                    | n data w bind<br>n data ino bind                                                                                                    | Cancel                                                 |                                                     |                                        |                                                        |
| 3) 'Bent' o<br>4) 'Bent' o                                | lata w bind<br>lata, no bind                                                                                                    |                                                        |                                                     |                                        |                                                        |
| Choose one                                                | e of the 'no bind' options if you can no                                                                                              | tor                                                    |                                                     |                                        |                                                        |
| one of the '                                              | to force the spring into coil bind. Uho<br>Bent' options if your spring has a sharp<br>curve, like it has 2nd spring which is         | ose<br>p bend                                          |                                                     |                                        |                                                        |
| encountere                                                | d (bumped into) part way through the                                                                                                  | stroke.                                                |                                                     |                                        |                                                        |
| '1) Smooth<br>and accura<br>spring is 'pro<br>bend to the | data w bind' will produce the most con<br>te results for normal valve springs, eve<br>ogressive' or 'bee hive' but has a SMO<br>data. | nplete<br>en if the<br>JOTH                            |                                                     |                                        |                                                        |
| Enter a nun<br>OK.                                        | nber from 1 to 4 for your choice, then a                                                                                              | click                                                  |                                                     |                                        |                                                        |
| ju                                                        |                                                                                                    |                                                        |                                                     |                                        |                                                        |
|                                                           |                                                                                                    |                                                        |                                                     |                                        |                                                        |

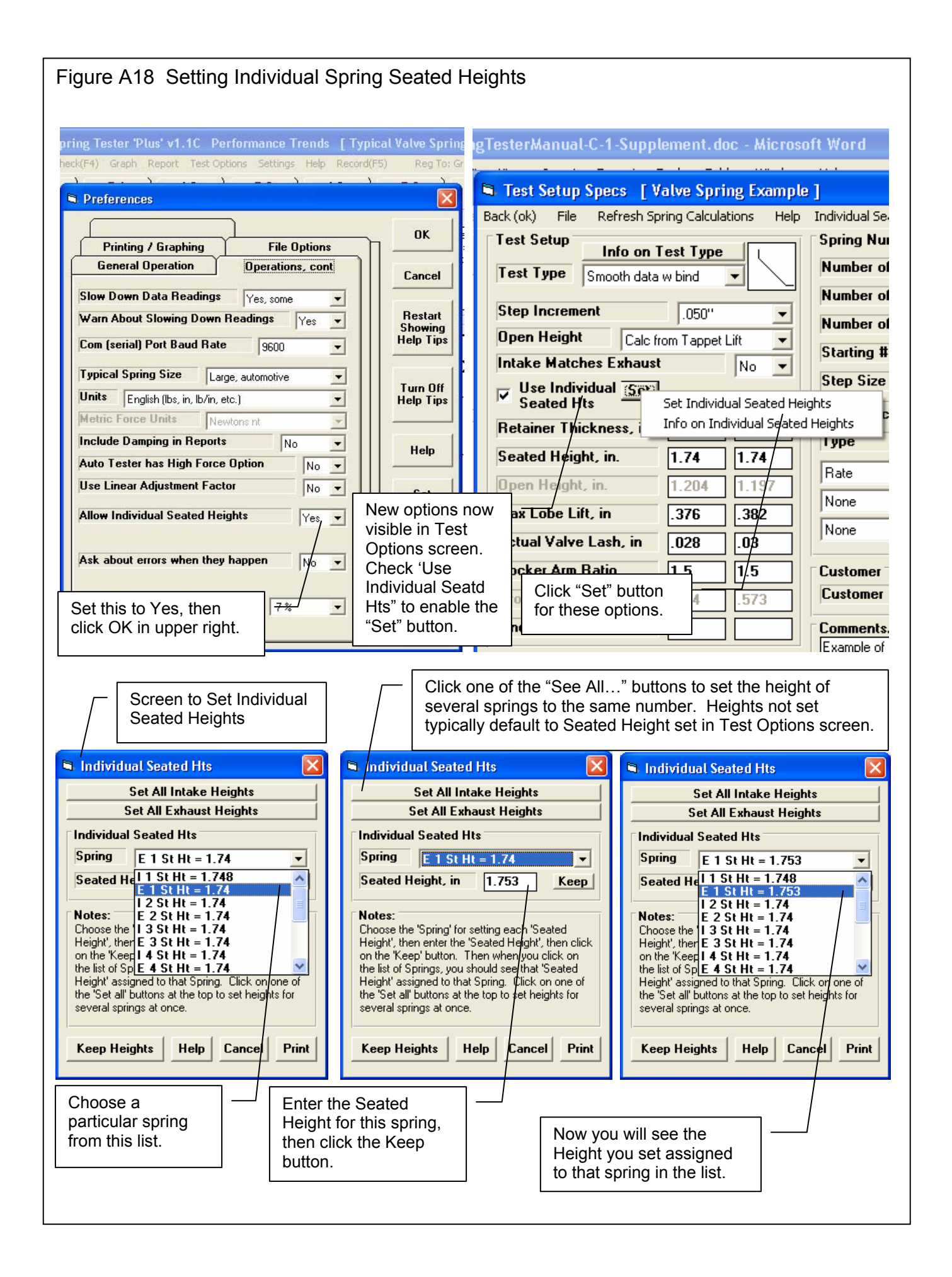

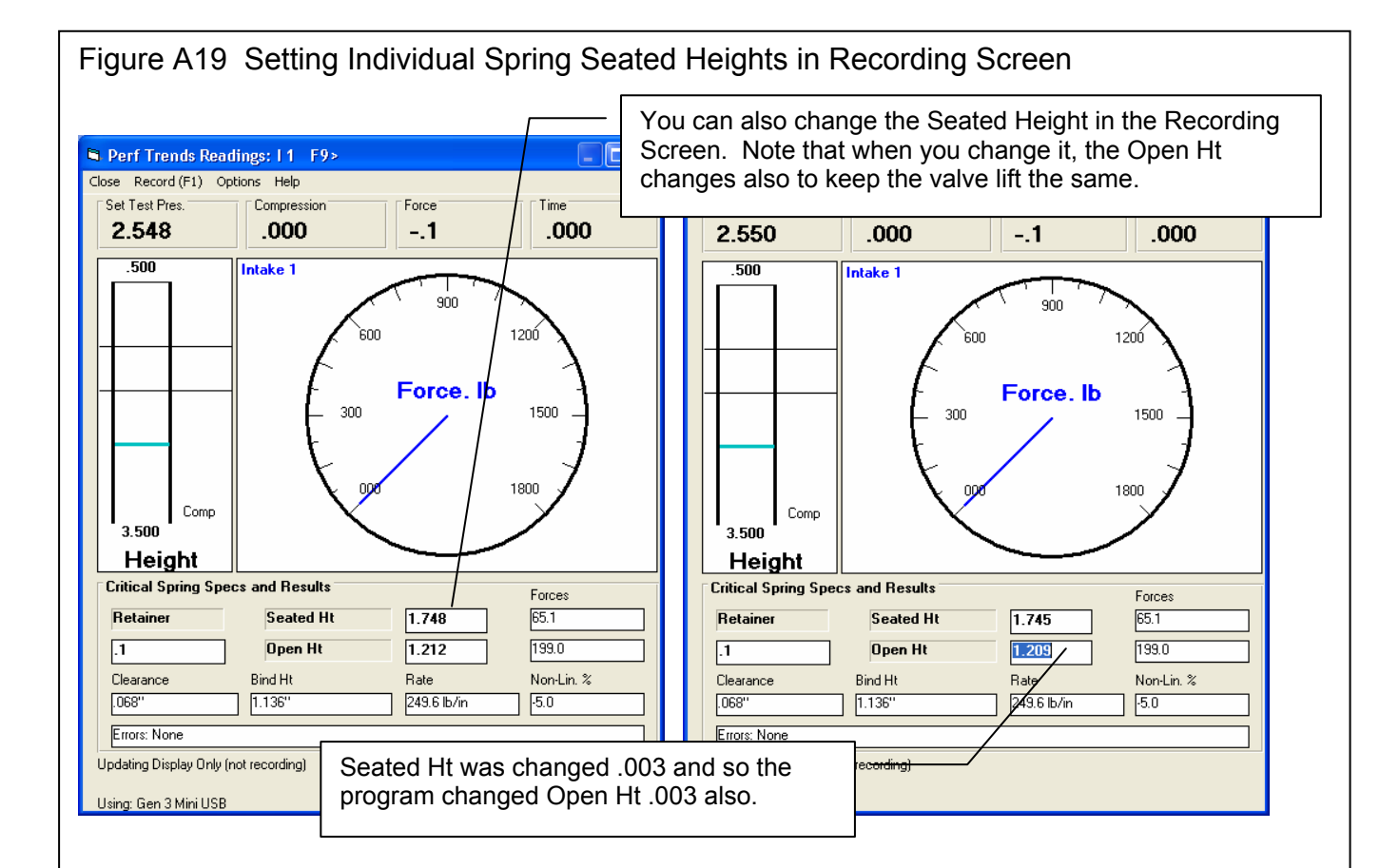

| Com          | nents Tes<br>10:<br>02/ | st Time<br>15 am Int:<br>/24/2003 Exh | Open Ht 9<br>1.204 1<br>: 1.197 1 | eated Ht Reta<br>.740 .100<br>.740 .100 | iner Htfor:<br>140. lb<br>144. lb | Report of: Sta<br>Operator: Ja<br>Errors: 8 s | andard Data F<br>ck<br>springs | Report    |              |
|--------------|-------------------------|---------------------------------------|-----------------------------------|-----------------------------------------|-----------------------------------|-----------------------------------------------|--------------------------------|-----------|--------------|
| Cylinder     | Spring Rate             | Open Force                            | Open Height                       | Seated<br>Force                         | Seated<br>Height                  | Non Linear<br>%                               | Bind Ht                        | Clearance | Ht for Force |
| Int #1       | 215.3 K                 | 141.8                                 | 1.209                             | 26.4                                    | 1.745                             | 11.0                                          | 100                            | 1.309     | 1.216        |
| Exh #1       | 216.9 <                 | 142.3                                 | 1.210                             | 24.5                                    | 1.753                             | 10.7                                          | 100                            | 1.310     | 1.205        |
| Int #2       | 217.6 <                 | 141.7                                 | 1.212                             | 25.1                                    | 1.748                             | 9.7                                           | 100                            | 1.312     | 1.218        |
| Exh #2       | 218.7 <                 | 143.6                                 | 1.205                             | 24.9                                    | 1.748                             | 9.7                                           | 100                            | 1.305     | 1.205        |
| Int #3       | 213.3 <                 | 144.2                                 | 1.202                             | 29.9                                    | 1.738                             | 12.9                                          | 100                            | 1.302     | 1.218        |
| Exh #3       | 223.0 <                 | 143.7                                 | 1.207                             | 22.7                                    | 1.750                             | 7.5                                           | 100                            | 1.307     | 1.207        |
| nt #4        | 215.5 <                 | 143.8                                 | 1.205                             | 28.3                                    | 1.741                             | 12.9                                          | 100                            | 1.305     | 1.218        |
| Exh #4       | 215.1 <                 | 144.8                                 | 1.203                             | 27.9                                    | 1.746                             | 12.3                                          | 100                            | 1.303     | 1.208        |
| nt. Maximum  | 217.6                   | 144.2                                 | 1.212                             | 29.9                                    | 1.748                             | 12.9                                          | 100                            | 1.312     | 1.218        |
| nt. Minimum  | 213.3                   | 141.7                                 | 1.202                             | 25.1                                    | 1.738 /                           | 9.7                                           | 100                            | 1.302     | 1.216        |
| nt. Spread   | 4.3                     | 2.5                                   | .010                              | 4.8                                     | .010 /                            | 3.2                                           | .000                           | .010      | .002         |
| nt. Average  | 215.4                   | 142.9                                 | 1.207                             | 27.4                                    | 1.743                             | 11.6                                          | 100                            | 1.307     | 1.218        |
| Exh. Maximum | 223.0                   | 144.8                                 | 1.210                             | 27.9                                    | 1.753                             | 12.3                                          | 100                            | 1.310     | 1.208        |
| Exh. Minimum | 215.1                   | 142.3                                 | 1.203                             | 22.7                                    | 1,746                             | 7.5                                           | 100                            | 1.303     | 1.205        |
| Exh. Spread  | 7.9                     | 2.5                                   | .007                              | 5.2                                     | 007                               | 4.8                                           | .000                           | .007      | .003         |
| Exh. Average | 218.4                   | 143.6                                 | 1.206                             | 25.0                                    | /1.749                            | 10.1                                          | 100                            | 1.306     | 1.206        |

be different.

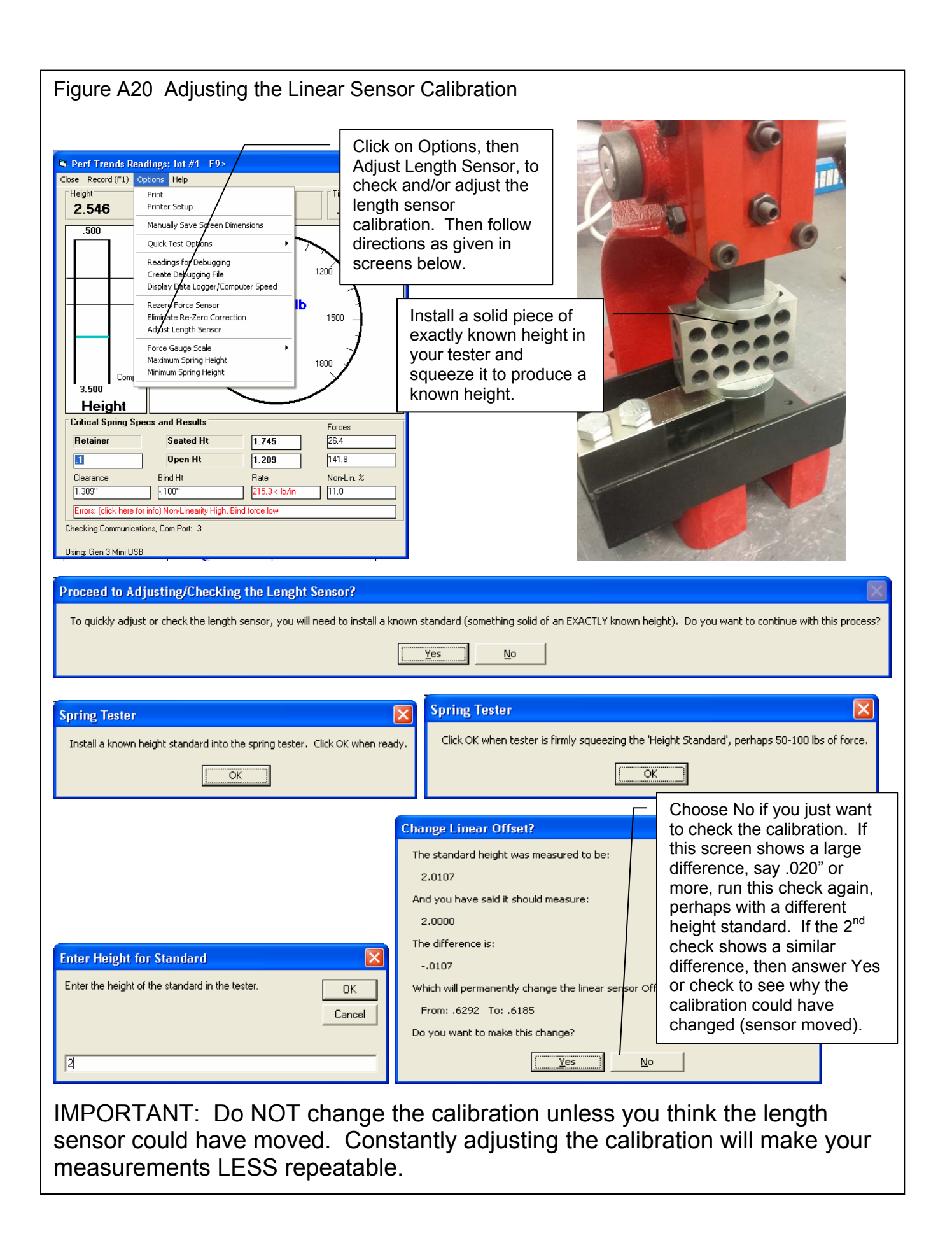

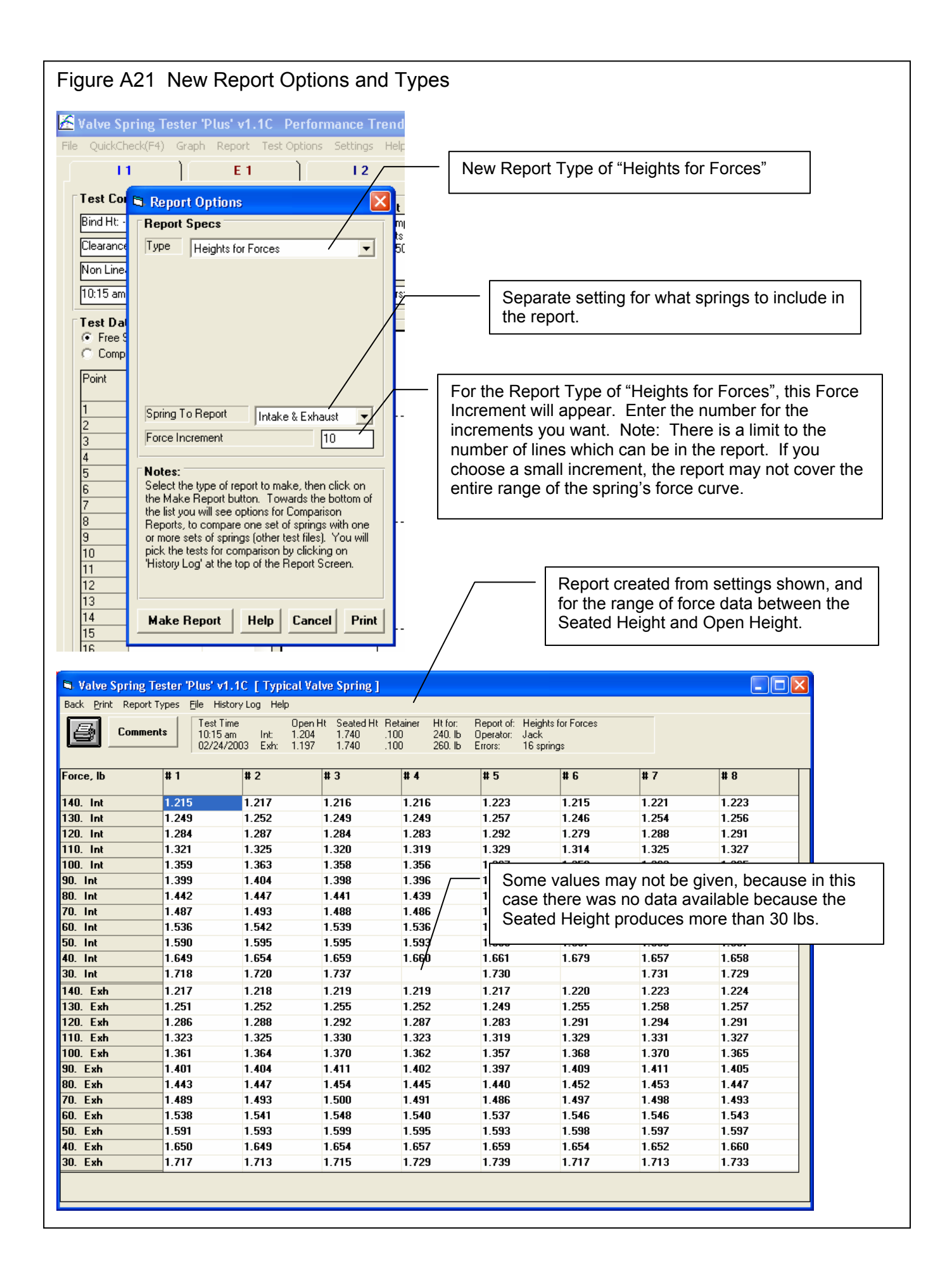

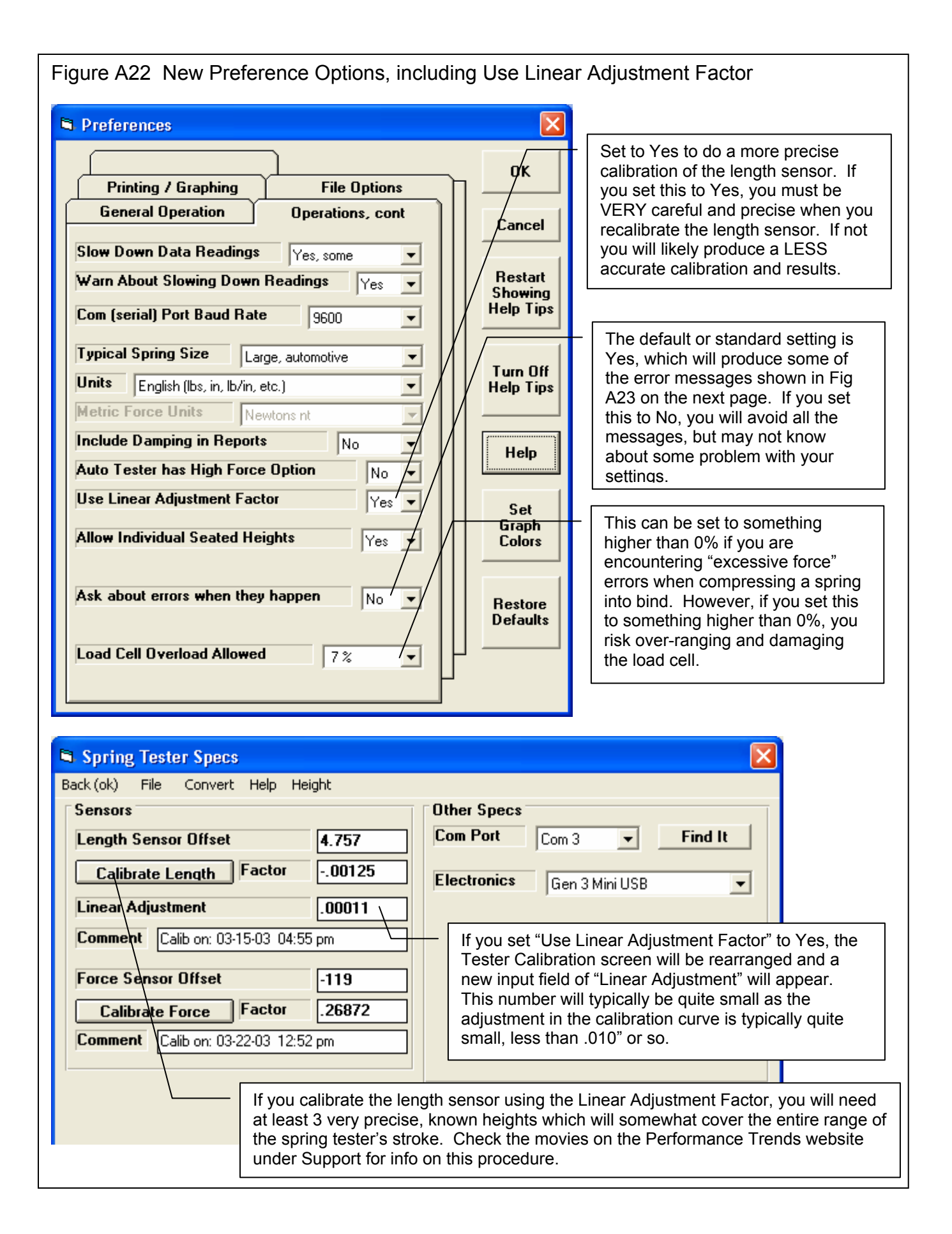

## Figure A23 Preference to Turn Off Error Messages for Calculations

Here are some of the error messages and questions the program will display if you enter a Seated Height or Open Height which is not within the spring's range of travel. Check Fig A22 for the Preference setting which can avoid these messages.

| Adjust Open Ht for Better Results                                                                                                    |
|----------------------------------------------------------------------------------------------------|
| For Spring: E 1                                                                                                    |
| The Open Ht you have specified is very close to the spring's bind height and will cause accuracy problems with the measurement.                                           |
| Do you want to change it to a more typical number?                                                                                                    |
| (If you don't want to be asked these questions, click on 'Settings', then 'Preferences' then 'Operations, cont' tab and set 'Ask about errors when they happen' to 'No'). |
| [                                                                                                    |
|                                                                                                    |
|                                                                                                    |
|                                                                                                    |
| New Open Ht                                                                                                    |
| For Spring: E1 OK                                                                                                    |
| Enter a Open Ht of approximately 1.03 or more. Enter                                                                                                    |
| your new Open Ht                                                                                                    |
|                                                                                                    |
| 1.03                                                                                                    |
|                                                                                                    |
|                                                                                                    |
| Adjust Open Ht for Better Results                                                                                                    |
| For Spring: I 1                                                                                                    |
| The Open Ht you have specified is very close to the spring's bind height and will cause accuracy problems with the measurement.                                           |
| Do you want to change it to a more typical number?                                                                                                    |
| (If you don't want to be asked these questions, click on 'Settings', then 'Preferences' then 'Operations, cont' tab and set 'Ask about errors when they happen' to 'No'). |
|                                                                                                    |
|                                                                                                    |
|                                                                                                    |
| Adjust Sectod Ht for Potter Decults                                                                                                    |
|                                                                                                    |
| For Spring: I 1                                                                                                    |
| The Seated Ht you have specified is very close to (or higher than) the spring's 'free standing' height and will cause accuracy problems with the measurement.             |
| Do you want to change it to a more typical number?                                                                                                    |
| (If you don't want to be asked these questions, click on 'Settings', then 'Preferences' then 'Operations, cont' tab and set 'Ask about errors when they happen' to 'No'). |
| <u>Y</u> es <u>N</u> o                                                                                                    |
|                                                                                                    |
|                                                                                                    |
|                                                                                                    |
|                                                                                                    |
|                                                                                                    |
|                                                                                                    |

| Starting a New Test         Start New Test       Cancel (don't start new test)       Help         File Name for New Test       Operator for New Test       Folder Name for New Test         Pick Which Specs to Keep, based on current file [ Ron James ]       Jack       Ja33 kevin         Pick Which Specs to Keep, based on current file [ Ron James ]       Jack       Ja33 kevin         Pick Which Specs to Keep, based on current file [ Ron James ]       Type: Pick Trends' Gen. 2 USB Legger on Com 3       Jack         If you want to record the same data as the current test, keep this box checked. Click Jace Specs' but Larger fields for test file and for Check this box if you want to keep want to keep | Add                                |
|----------------------------------------------------------------------------------------------------|------------------------------------|
| Starting a New Test         Start New Test       Cancel (don't start new test)       Help         File Name for New Test       Operator for Pick       Folder Name for New Test         Ron James       Jack       a33 kevin         Pick Which Specs to Keep, based on current file [ Ron James ]       a33 kevin         Image: Tester       See Specs       Type: Ref. Trends' Gen. 2 USB Leager on Com 3         Image: Test Options       See Specs       If you want to record the same data as the current test, keep this box checked. Click 26e Specs but Larger fields for test file and fol Check this box if you want to keep and the New Test.         Image: Test Comments       Check this box if you want to keep and the New Test.         Example of 16 stock 5.0L Mustang valve springs       Limits in the Test Options will flag out spring rates which fall outside the range of 240 to 250 lbs/inch. Note that Exh #2 is too high, at 250.1 lb/in         Once a New Test is started, you can easily erase or modify any of the specs listed above.         Any specs not selected to 'Keep' will be mostly blank when you start the New Test.         Image: Non James001       If you start a ne numbers at the the program suggests using the file name of: Ron James         Is it OK to change the file name to the suggested name?       If you start a ne numbers at the the program will with 3 digits for end of the name will make the te will make the te will make the te will make the te will make the te will make the te will make the te will make the te will make the te will make the                                                                                                    | Add                                |
| Start New Test       Cancel (don't start new test)       Help         File Name for New Test       Operator for Pick       Folder Name for New Test         Ron James       Jack       a33 kevin         Pick Which Specs to Keep, based on current file [ Ron James ]       a33 kevin         Tester       See Specs       Type: Ref. Trends' Gen. 2 USB Leager on Com 3         Test Options       See Specs       If you want to record the same data as the current test, keep this box checked. Click 286 Specs' but Larger fields for test file and fol Check this box if you want to keep recommender and more changes for the New Test.         Example of 16 stock 5.0L       Mustang valve springs Limits in the Test Options will flag out spring rates which fall outside the range of 240 to 250 lbs/inch. Note that Exh #2 is too high, at 250.1 lb/in         Once a New Test is started, you can easily erase or modify any of the specs listed above.         Ary specs not selected to 'Keep' will be mostly blank when you start the New Test.         Ver File Name: Ron James001         rather than the file name you entered of:         Ron James         Is it OK to change the file name to the suggested name?                                                                                                    | Add                                |
| File Name for New Test         Prick Which Specs to Keep, based on current file [ Ron James ]       a33 kevin         Pick Which Specs to Keep, based on current file [ Ron James ]       a33 kevin         Image: Pick Which Specs to Keep, based on current file [ Ron James ]       a33 kevin         Image: Pick Which Specs to Keep, based on current file [ Ron James ]       a33 kevin         Image: Pick Which Specs to Keep, based on current file [ Ron James ]       a33 kevin         Image: Pick Which Specs to Keep, based on current file [ Ron James ]       a33 kevin         Image: Pick Which Specs to Keep, based on current file [ Ron James ]       a33 kevin         Image: Pick Which Specs to Keep, based on current file [ Ron James ]       Test Current test, keep this box         Image: Pick Which Specs to Keep, based on current file [ Ron James ]       Larger fields for test file and foi the checked. Click 262 Specs' but Larger fields for test file and foi the file of 16 stock 5.0L Mustang valve springs Limits in the Test Options will flag out spring rates which fall outside the range of 240 to 250 lbs/inch. Note that Exh #2 is too high, at 250.1 lb/in         Once a New Test is started, you can easily erase or modify any of the specs listed above. Any specs not selected to 'Keep' will be mostly blank when you start the New Test.         Image: Pick Pick Pick Pick Pick Pick Pick Pick                                                                                                    | Add                                |
| Ron James       Jack       a33 kevin         Pick Which Specs to Keep, based on current file [ Ron James ]       Type: Ref. Trends' Gen. 2 USB Legger on Com 3         Image: Test options       See Specs       If you want to record the same data as the current test, keep this box checked. Click Wee Specs's but Larger fields for test file and fol Check this box if you want to keep the same data as the current test, keep this box is the checked. Click Wee Specs's but Larger fields for test file and fol Check this box if you want to keep the same data as the current test, keep this box is the checked. Click Wee Specs's but Larger fields for test file and fol Check this box if you want to keep the spece structure commence on the same set of the New Test.         Image: Test Comments       Check this box if you want to keep the spece structure commence on the spece shall be the range of 240 to 250 lbs/inch. Note that Exh #2 is too high, at 250.1 lb/in         Once a New Test is started, you can easily erase or modify any of the specs listed above.         Any specs not selected to 'Keep' will be mostly blank when you start the New Test.         Use File Name: Ron James001 ?         Image: Ron James001         rather than the file name you entered of:         Ron James         Is it OK to change the file name to the suggested name?                                                                                                    |                                    |
| Pick Which Specs to Keep, based on current file [ Ron James ]                                                                                                    |                                    |
| ☑ Tester       See Specs       Type: Ref. Trends' Gen. 2 USB Legger on Com 3         ☑ Test Options       See Specs       If you want to record the same data as the current test, keep this box checked. Click 28 Specs' but Larger fields for test file and fo Check this box if you want to keep one roor commons and many some changes for the New Test.         ☑ Test Comments       Check this box if you want to keep one roor commons and many some changes for the New Test.         Example of 16 stock 5.0L Mustang valve springs Limits in the Test Options will flag out spring rates which fall outside the range of 240 to 250 lbs/inch. Note that Exh #2 is too high, at 250.1 lb/in         Once a New Test is stated, you can easily erase or modify any of the specs listed above. Any specs not selected to 'Keep' will be mostly blank when you start the New Test.         Use File Name: Ron James001 ?         Image: Ron James001         rather than the file name you entered of:         Ron James         Is it OK to change the file name to the suggested name?                                                                                                    |                                    |
| ✓ Test Options       See Specs       If you want to record the same data as the current test, keep this box checked. Click See Specs' but Larger fields for test file and fo         ✓ Test Comments       Check this box if you want to keep the current test, keep this box if you want to keep the current test, keep this box if checked. Click See Specs' but Larger fields for test file and fo         ✓ Test Comments       Check this box if you want to keep the current test, keep this box if you want to keep the current test, keep this box if checked. Click See Specs' but Larger fields for test file and fo         ✓ Test Comments       Check this box if you want to keep the current test, keep this box changes for the New Test.         Example of 16 stock 5.0L Mustang valve springs       Limits in the Test Options will flag out spring rates which fall outside the range of 240 to 250 lbs/inch. Note that Exh #2 is too high, at 250.1 lb/in         Once a New Test is started, you can easily erase or modify any of the specs listed above.       Any specs not selected to 'Keep' will be mostly blank when you start the New Test.         Vse File Name: Ron James001 ?       If you start a ne numbers at the numbers at the numbers at the the program will with 3 digits for end of the name will with 3 digits for end of the name will with 3 digits for end of the name?                                                                                                    |                                    |
| Test Comments Check this box if you want to kelep use reservous and mane comments of the test is changes for the New Test. Example of 16 stock 5.0L Mustang valve springs Limits in the Test Options will flag out spring rates which fall outside the range of 240 to 250 lbs/inch. Note that Exh #2 is too high, at 250.1 lb/in Once a New Test is started, you can easily erase or modify any of the specs listed above. Any specs not selected to 'Keep' will be mostly blank when you start the New Test. Use File Name: Ron James001 ? Ron James001 rather than the file name you entered of: Ron James Is it OK to change the file name to the suggested name? If you start a negration will addite the range of the spece will be room of the spece will be readered to the suggested name?                                                                                                    | der names                          |
| Use File Name: Ron James001 ?         Vse File Name: Ron James001         rather than the file name you entered of:         Ron James         Is it OK to change the file name to the suggested name?                                                                                                    |                                    |
| Example of 16 stock 5.0L Mustang valve springs         Limits in the Test Options will flag out spring rates which fall outside the range of 240 to 250 lbs/inch. Note that Exh #2 is too high, at 250.1 lb/in         Once a New Test is started, you can easily erase or modify any of the specs listed above.         Any specs not selected to 'Keep' will be mostly blank when you start the New Test.         Use File Name: Ron James001 ?         Image: Ron James001         Ron James001         rather than the file name you entered of:         Ron James         Is it OK to change the file name to the suggested name?                                                                                                    |                                    |
| Once a New Test is started, you can easily erase or modify any of the specs listed above.<br>Any specs not selected to 'Keep' will be mostly blank when you start the New Test.<br>Use File Name: Ron James001 ?<br>To make sorting through file names in the future easier, the program suggests using the file name of:<br>Ron James001<br>rather than the file name you entered of:<br>Ron James<br>Is it OK to change the file name to the suggested name?<br>Is it OK to change the file name to the suggested name?                                                                                                    |                                    |
| Use File Name: Ron James001 ?  To make sorting through file names in the future easier, the program suggests using the file name of:  Ron James001  rather than the file name you entered of:  Ron James Is it OK to change the file name to the suggested name?  If you start a new will make the te                                                                                                    |                                    |
| Use File Name: Ron James001 ?         Image: Non James001       To make sorting through file names in the future easier, the program suggests using the file name of:         Ron James001       If you start a ner numbers at the file names you entered of:         Ron James       Is it OK to change the file name to the suggested name?                                                                                                    |                                    |
| Ron James       with 3 digits for<br>end of the name         Is it OK to change the file name to the suggested name?       will make the te                                                                                                    | w test without<br>end of the name, |
| Is it OK to change the file name to the suggested name? end of the name will make the te                                                                                                    | numbers at the                     |
| alabaha Caalba                                                                                                    | sts list out better                |
| Yes No.                                                                                                    |                                    |
| Valve Spring Tester 'Plus' v1.1C Tip<br>Note: Because you are closing this<br>'Starting a New Test' screen without<br>starting a new test, any changes you<br>have made in this screen will be<br>abandoned. This ensures the settings<br>for the current test on the main screen<br>will not be changed or corrupted.<br>Dep't show this again<br>OK Help                                                                                                    |                                    |

| Figure A25 New Features Deleting, Adding, etc Files and Fe                                                                                                    | olders                                                                                                    |
|----------------------------------------------------------------------------------------------------|----------------------------------------------------------------------------------------------------|
| These features<br>are available<br>whon you click<br>File QuickCheck(F4) Graph Report Test Options Settings H                                                                                                    | n <b>ds [ Ron James ]</b><br>elp Record(F5) Re <u>n To: Grav Motorsports</u>                                                                                                    |
| when you click<br>on File, then<br>Open (from all<br>saved tests) on<br>the main screen.       Image: Comparison of the provide test options Settings H         Image: Comparison of the provide test options of the provide test options options options option | Productives       Right click on a folder in the list for the list of options to appear as shown below, or click the Delete or Add button.         Tip: Sngle click on a Test name to 'choose it' for possible Deeling. A 'preview' of that Test will be given in this frame. Double click on a Test name to immediately Deer it without a preview.         Folgers         Koehler         Manley         Manley         Metric         Close Tis Menu         Delete         Tip: Click on a different Folder name to display all the tests saved under that Folder Name         Add         Right click in list above for more Folder Options |
| Delete junk         Permanently Delete the Entire Folder called junk, containing 2 test ?         If you just want to delete 1 test (not 2 tests), click on NO. Then pick the single test from the list of files in the upper left con         Yes         Yes                                                                                                    | rner of this screen, and click the other Delete button below the file list.                                                                                                    |
| Delete junk         Note: This will delete ALL 2 TESTs contained in this Folder . (Actually it will be sent to the If you are not sure, click on No now.         Do you want to continue Deleting Folder junk ?         Yes       Note         Yes       Cancel                                                                                                    | Recycle Bin so it could be restored later if needed.)                                                                                                    |
| Confirm Folder Delete       Image: Confirm Folder Delete         Image: Are you sure you want to remove the folder 'junk' and move all its contents to the Recycle Bin?       Image: Contents to the Recycle Bin?         Image: Yes       Image: Contents to the Recycle Bin?                                                                                                    | - Folders and test files you delete<br>are now sent to your computer's<br>Recycle Bin, so they can be<br>recovered if need be.                                                                                                    |
|                                                                                                    |                                                                                                    |

Figure A26 New Feature for Listing Files by Date

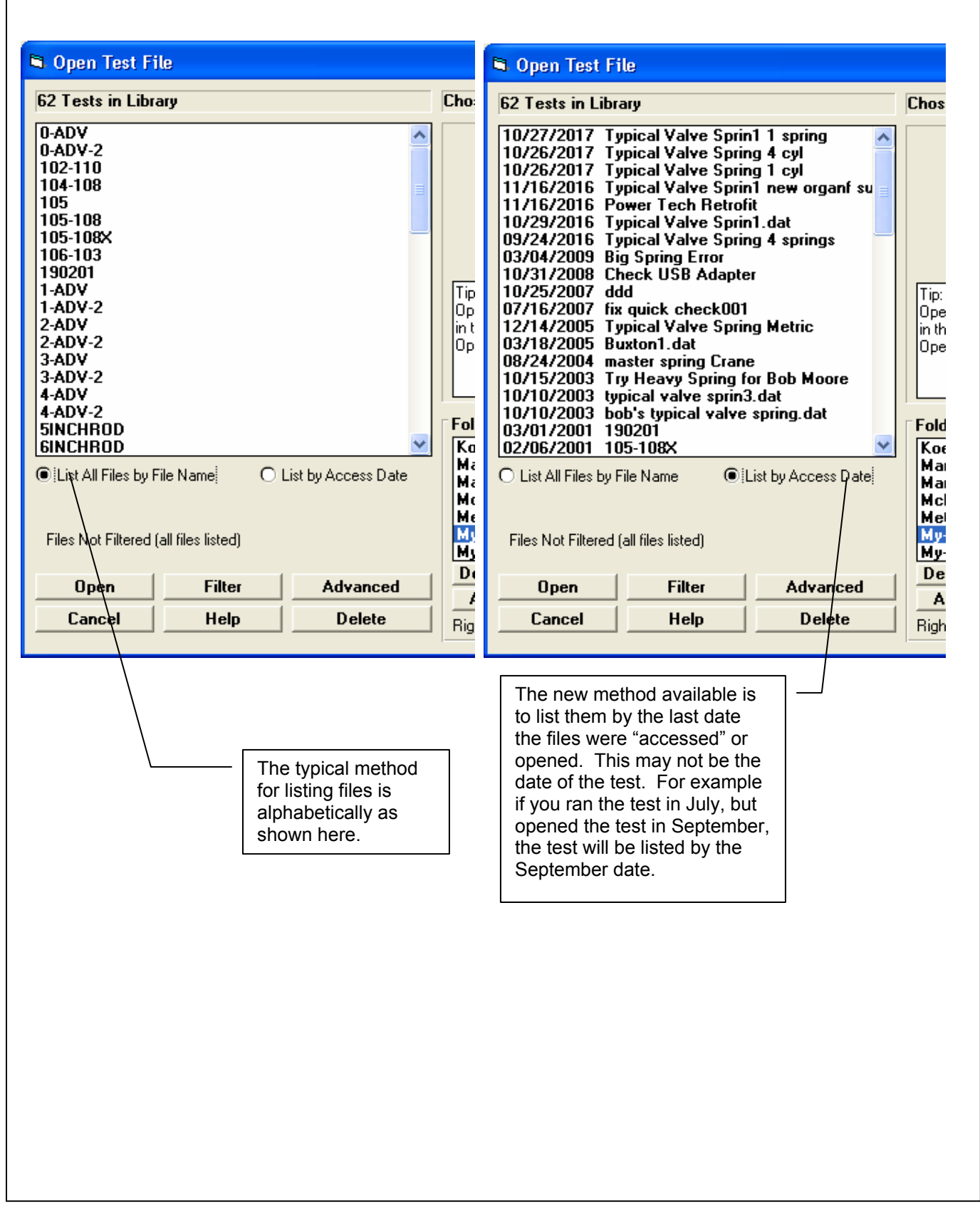

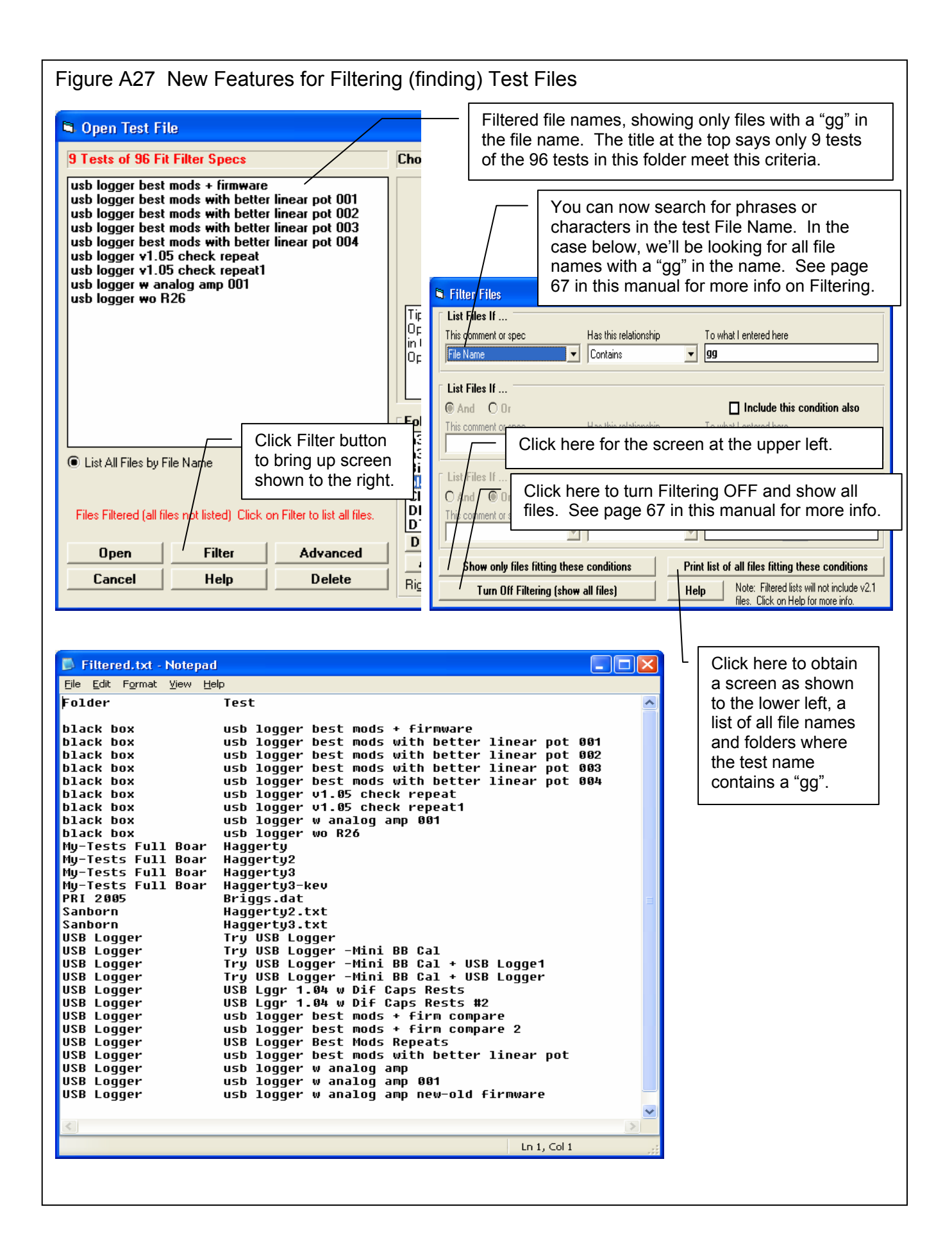

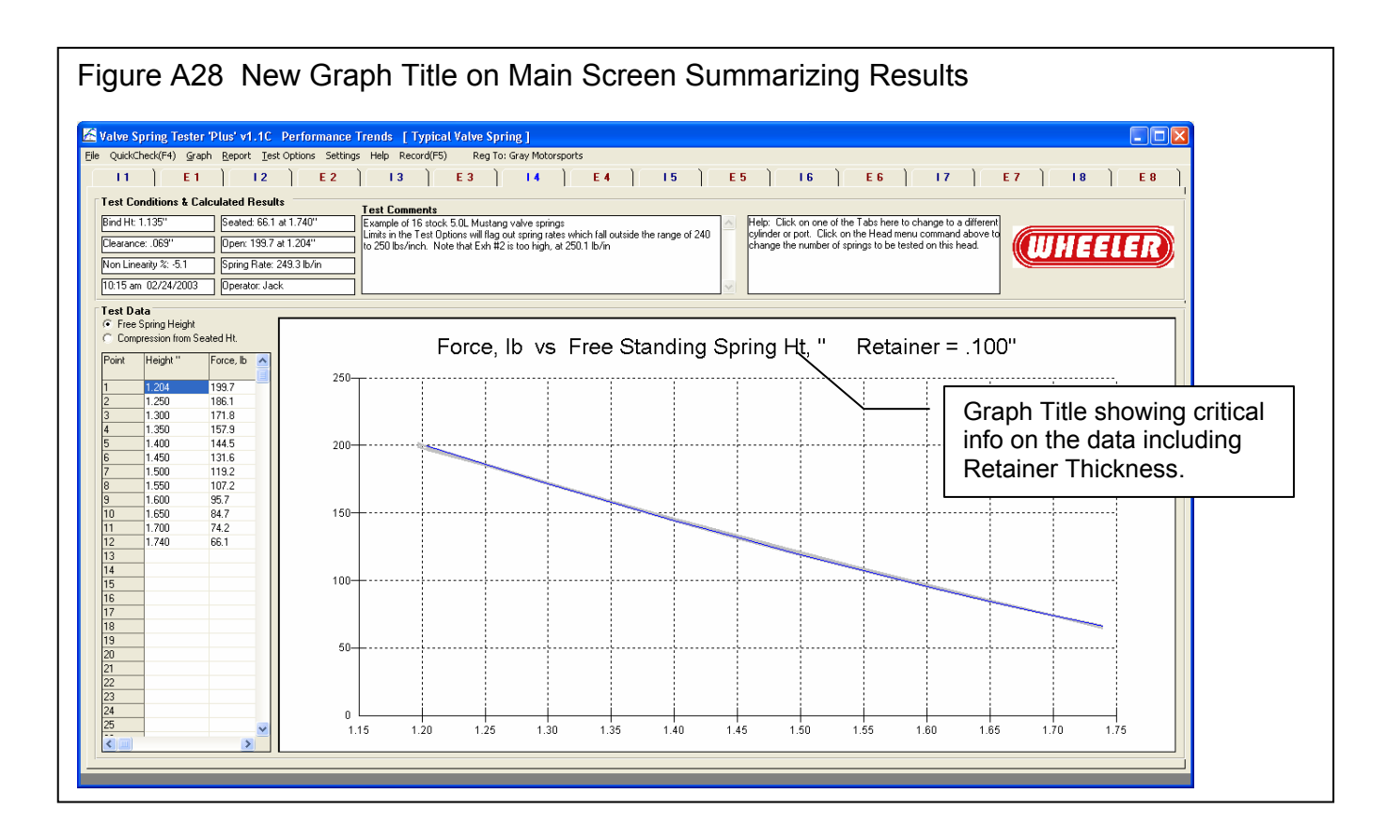

Figure A29 New Feature Showing if Tester Calibration of Current Test does not Match Calibration of Master Tester Specs

| Calibration Numbers Not Matching                                                                                                    |
|----------------------------------------------------------------------------------------------------|
| Note on calibration numbers:                                                                                                    |
| Length Offset (current test file) = 4.757 Master Specs (being used) = .6292<br>Length Factor (current test file) = .10125 Master Specs (being used) = .000764<br>Force Offset (current test file) = .19 Master Specs (being used) = 0<br>Force Factor (current test file) = .26872 Master Specs (being used) = .1586 |
| This usually happens when you've opened up an old test with different calibration numbers than the current 'Master' Tester Specs, the spec representing your tester's latest settings which should be the most accurate.                                                                                             |
| The Master numbers are being used for the data displayed on the screen now, and any new data you record.                                                                                                    |
| If this notice is a bother, it can be turned off by choosing 'Yes' below. This notice can be turned on again in the future in Preferences under the 'Operation' tab.                                                                                                    |
| Do you want to turn off this notice from now on?                                                                                                    |
| Yes <u>No</u>                                                                                                    |
|                                                                                                    |
|                                                                                                    |

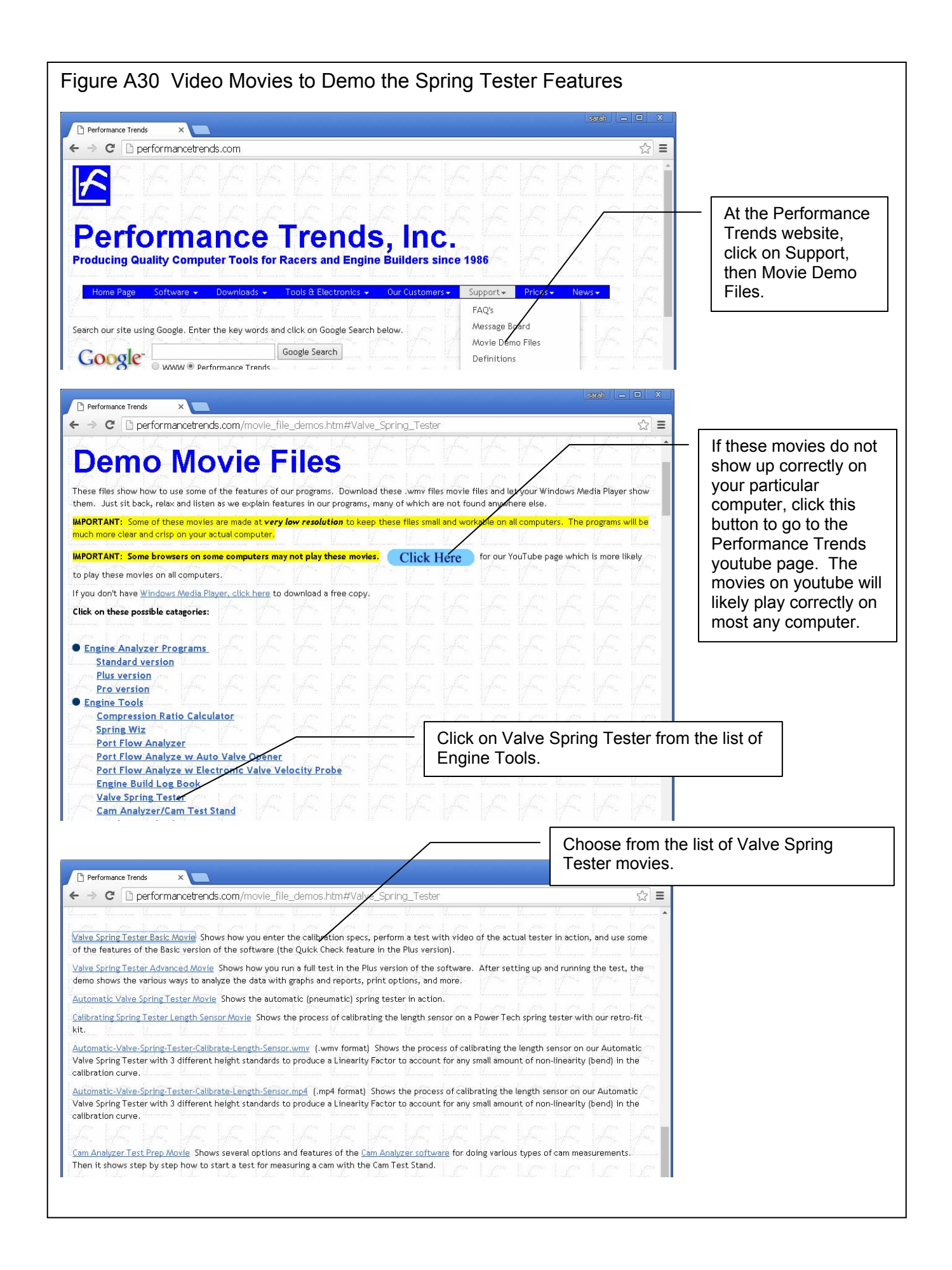